# Service Manual for Volumetric Pump

green stream<sup>®</sup> VO-P

# **ARGUS 414**

Made in Switzerland

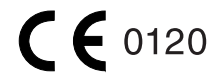

#### **IMPORTANT**

This service manual is intended for the exclusive use of authorized persons who have been trained by ARGUS Medical AG in the maintenance and repair of the infusion apparatus mentioned above.

ARGUS Medical AG shall not assume any responsibility for any manipulations which have been carried out on the unit by a non-authorized person.

ARGUS Medical AG, CH-3627 Heimberg/Switzerland (A member of the CODAN group)

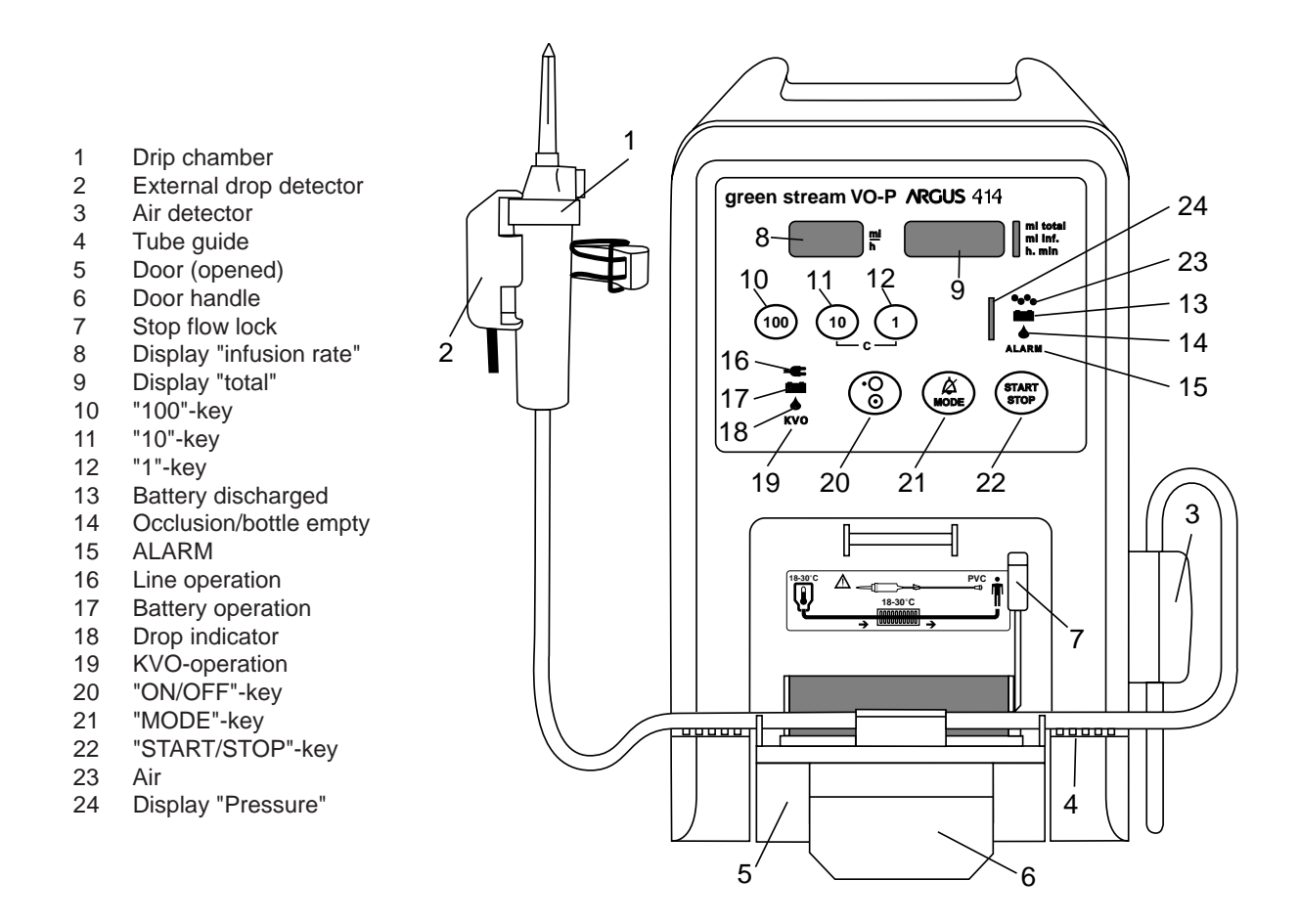

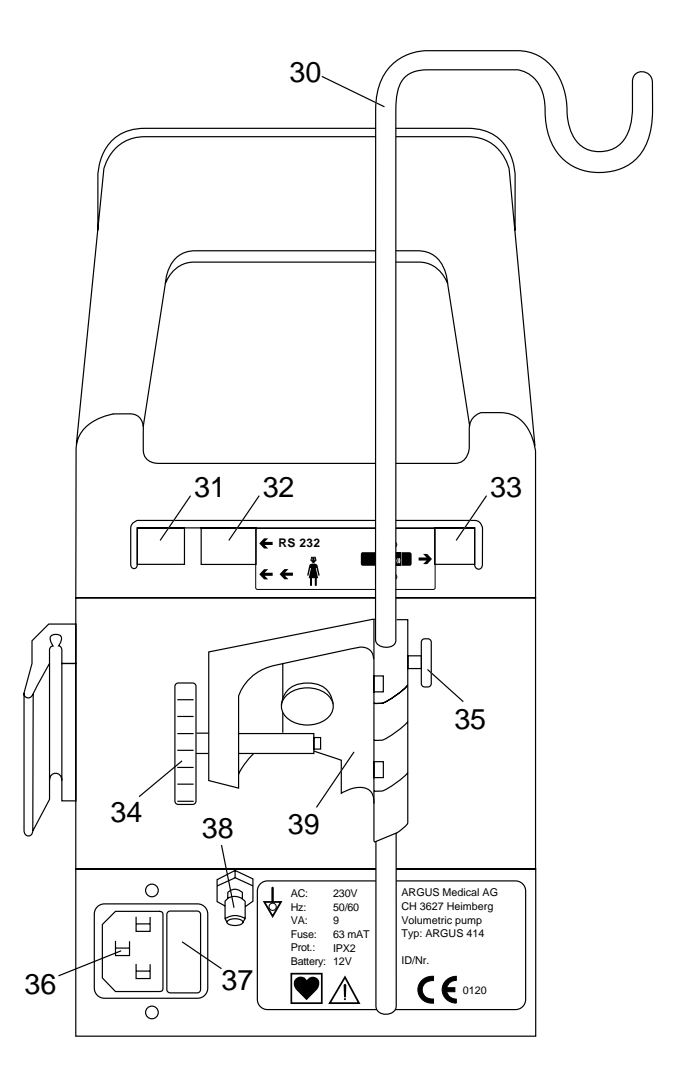

- 30 Bottle holder
- 31 Staff alert connector
- 32 Interface connector RS232
- 33 External drop detector connector
- 34 Spindle for clamp
- 35 Screw for bottle holder
- 36 Line plug
- 37 Line fuse
- 38 Ground terminal
- 39 Clamp

# Table of contents

| 1 | Special key inputs and configurations    | 4  |
|---|------------------------------------------|----|
| 2 | History and pump configurations printout | 13 |
| 3 | Fault finding                            | 17 |
| 4 | Replacement of parts                     | 18 |
| 5 | Safety standard check                    | 23 |
|   | Mechanical drawings                      | 24 |
|   | Wiring diagram                           | 28 |
|   | Bloc schematic                           | 29 |

# **1** Special key inputs and configurations

1.1 Special key inputs:

#### Configuration

CAUTION! The configuration possibilities mentioned below constitute a modification of the pump and may only be carried out by authorized persons.

If the decimal points are flashing in a display, this display is ready to accept an input by means of the keys "100, 10, 1".

Input of the address in display (2) Input of the values in display (3)

a Interrogation mode

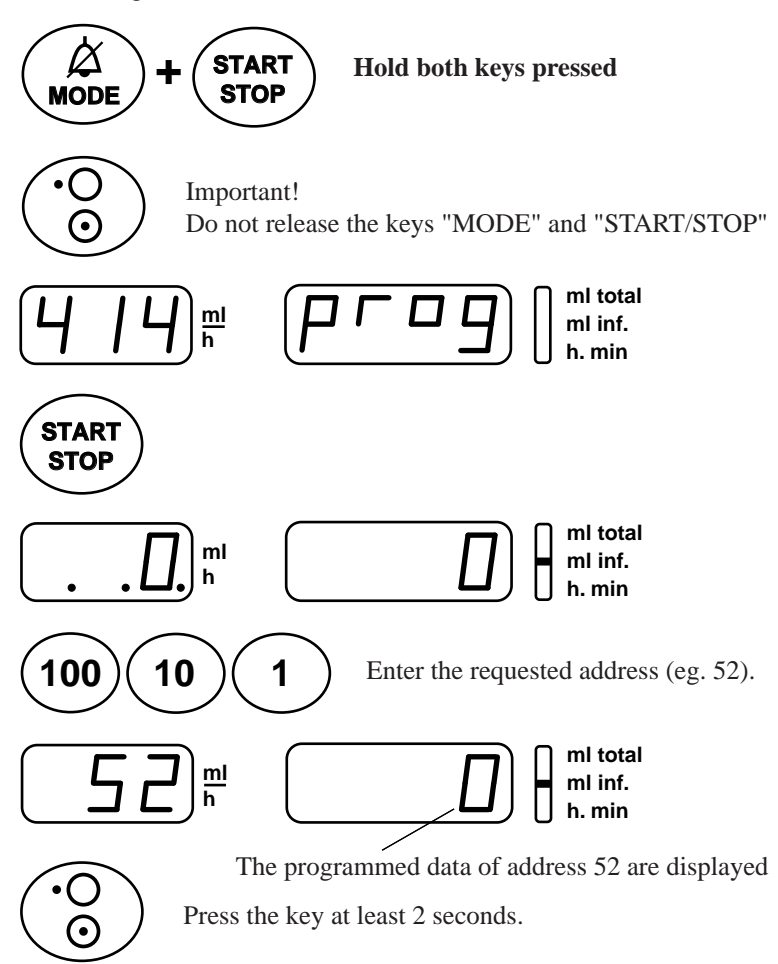

1.2 Configuration mode without PIN code

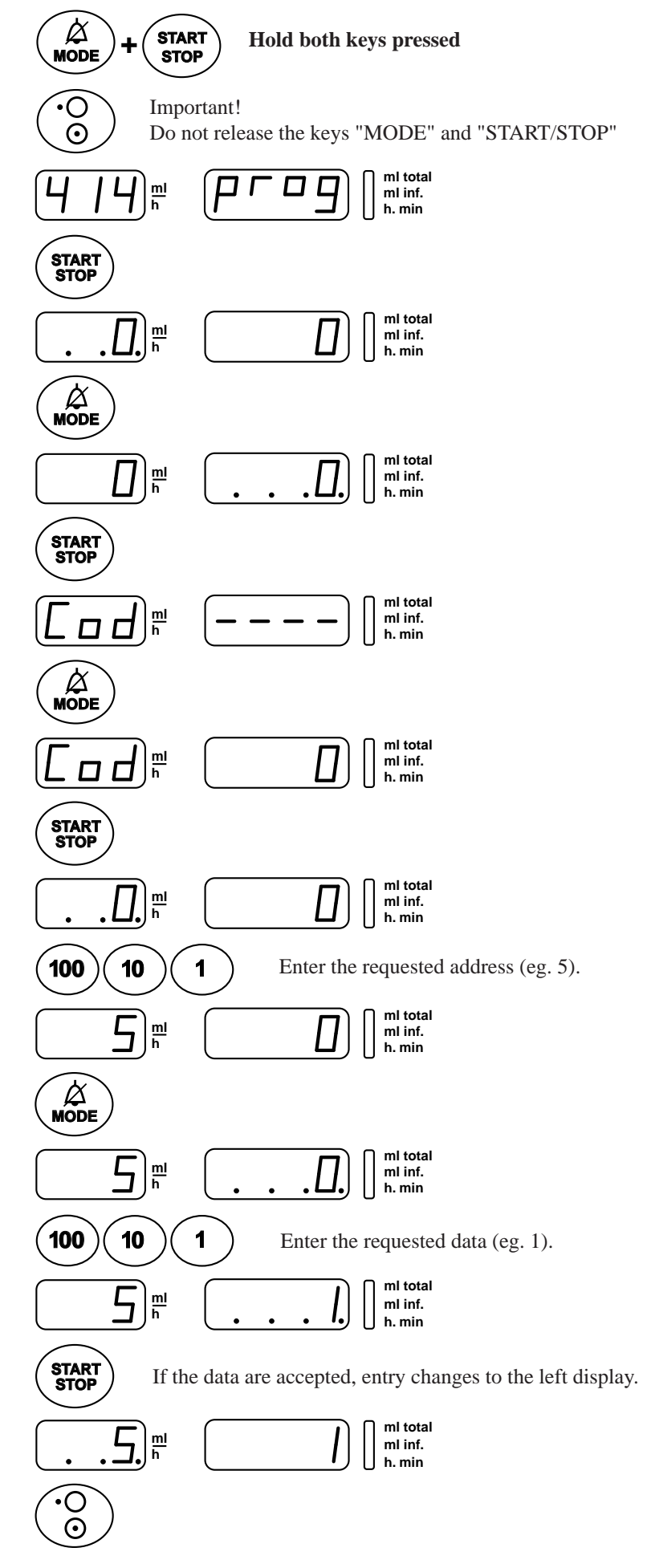

1.3 Programming mode: first input of write protection (code)

IMPORTANT ! Remember to make a note of your code and keep it in a safe place.

|    | Key                      | Description                                                           | Display (8) | Display (9) |
|----|--------------------------|-----------------------------------------------------------------------|-------------|-------------|
| 1  | "MODE" &<br>"START/STOP" | Keep both keys pressed before switching the unit on.                  | "414"       | "prog"      |
| 2  | "START/STOP"             | Acknowledgement (write protection is inactive)                        | "0."        | " 0"        |
| 3  | "MODE"                   | Switch over to display (9)                                            | " 0"        | " 0."       |
| 4  | "START/STOP"             | Acknowledgement                                                       | "Cod"       | " "         |
| 5  | "MODE"                   | Switch over to display (9)                                            | "Cod"       | " 0"        |
| 6  | "START/STOP"             | Acknowledgement                                                       | " 0."       | " 0"        |
| 7  | "MODE"                   | Switch over to display (9)                                            | " 0"        | " 0."       |
| 8  | "100;10;1"               | Enter 1 to 4 digit code                                               | " 0"        | " C.C.C.C." |
| 9  | "START/STOP"             | Acknowledgement (write protection is active)<br>Code is never visible | " 0."       | " 1"        |
| 10 | "ON/OFF"                 | End of programming mode                                               |             |             |

#### 1.4 Programming mode with active write protection (code) CAUTION! Only the code holder can carry out modifications when the write protection is active.

|    | Key                      | Description                                                             | Display (8) | Display (9) |
|----|--------------------------|-------------------------------------------------------------------------|-------------|-------------|
| 1  | "MODE" &<br>"START/STOP" | Keep both keys pressed before switching the unit on.                    | "414"       | "prog"      |
| 2  | "START/STOP"             | Acknowledgement (write protection is active)                            | " 0."       | " 1"        |
| 3  | "MODE"                   | Switch over to display (9)                                              | " 0"        | " 1."       |
| 4  | "START/STOP"             | Acknowledgement                                                         | "Cod"       | " "         |
| 5  | "100;10;1"               | Enter code                                                              | "Cod"       | " X X X X"  |
| 6  | "START/STOP"             | Acknowledgement                                                         | " 0."       | " 1"        |
| 7  | "100;10;1"               | Enter requested address<br>Programmed data appear in display (9)        | "A.A.A."    | "X X X X"   |
| 8  | "MODE"                   | Switch over to display (9)                                              | " A A A"    | " X.X.X.X." |
| 9  | "100;10;1"               | Enter requested data                                                    | "AAA"       | " Y.Y.Y.Y." |
| 10 | "START/STOP"             | Acknowledgement. If the data are accepted, entry changes to display (8) | "A.A.A."    | " Y Y Y Y"  |
| 11 | "ON/OFF"                 | End of programming mode                                                 |             |             |

- 1.5 List of the interrogation- and configuration functions:
  - CAUTION! Before you make a new configuration or replace an EPROM or the mainboard make a note of the programmed values. Afterwards you can re-enter the old not writeprotected values.

| Address Write | Default | Function                                             |      |
|---------------|---------|------------------------------------------------------|------|
| (#) prot.     | Value   |                                                      |      |
| 0             | 0 = No  | PIN code active                                      |      |
| 1             | 1 = Yes | Run indication by running decimal point              |      |
| 2             | 0 = No  | Key "ON/OFF" only at STOP valid                      |      |
| 3             | 0 = No  | Rate change only at STOP valid                       |      |
| 4             | 0 = No  | Key "STOP" delayed (time at #361)                    |      |
| 5             | 0 = No  | 2nd entry of rate (#3=1), rate calculation disabled. |      |
| 6             | 0 = No  | Static alarm (staff alerting system)                 |      |
| 7             | 0 = No  | Display elapsed time in run mode (#8=0)              | **** |
| 8             | 0 = No  | Select remaining time (#7=1)                         |      |
| 9             | 1 = Yes | Alternative time input (10h, 1h, 1/4h)               |      |
| 10            | 0 = No  | Operation without drop detector                      |      |
| 11            | 1 = Yes | Recall "ml/h" (rate) at next power on                |      |
| 12            | 0 = No  | Recall "ml total" (end volume) at next power on      |      |
| 13            | 0 = No  | Recall "ml inf." (volume inf.) at next power on      |      |
| 14            | 0 = No  | SBS Step By Step function                            |      |
| 15            | 0 = No  | Display VTBI (Volume To Be Infused)                  |      |
| 16            | 0 = No  | Display "SEt -X-"' if only 1 set enabled             |      |
| 17            | 1 = Yes | KVO (KOR), mode see #60                              |      |
| 18            | 0 = No  | Drop alarm only if bottle is empty (#10=0)           |      |
| 19            | 1 = Yes | Buzzer at start                                      |      |
| 20            | 0 = No  | Menu "CLr" (clear "ml inf.") (#15=0)                 | **** |
| 21            | 0 = No  | Menu "uOP" (Micro operation)                         | **** |
| 22            | 0 = No  | Menu "trA" (transport) (#10=0 and #18=0)             | **** |
| 23            | 1 = Yes | Menu "PrL" (pressure alarm limit)                    | **** |
| 24            | 1 = Yes | Menu "CAP" (battery capacity)                        | **** |
| 25            | 0 = No  | Menu "SEt Fill"                                      | **** |
| 26            | 0 = No  | Menu "InF" ("ml inf." since last power on)           | **** |
| 27            | 0 = No  | Menu "dLo" (data-lock)                               | **** |
| 28            | 0 = No  | Menu "Stb" (stand-by)                                | **** |
| 29            | 0 = No  | Menu "MEd" (medication number)                       | **** |
| 30            | 0 = No  | Menu "tM " (timer alarm)                             | **** |
| 31            | 0 = No  |                                                      |      |
| 32            | 0 = No  | Menu "boL" (release bolus)                           | **** |
| 33            | 0 = No  | Menu "boLr" (bolus rate) (#32=1)                     | **** |
| 34            | 0 = No  | Menu "tot" (bolus total) (#32=1)                     | **** |
| 35            | 0 = No  |                                                      |      |
| 36            | 0 = No  |                                                      |      |
| 37            | 0 = No  |                                                      |      |
| 38            | 0 = No  | Bolus application automatic (#32=1 and #34=1)        |      |
| 39            | 0 = No  |                                                      |      |
| 40            | 0 = No  | Demo mode (all menus enabled)                        | **** |
| 41            | 0 = No  | Clear "ml/h" after infusion completed                |      |
| 42            | 0 = No  | Clear "ml total" after infusion completed (#41=1)    |      |
| 43            | 0 = No  | Air volume accumulated (1ml over 0.5 hrs)            |      |
| 44            | 1 = Yes | Automatic pressure release after occlusion           |      |
| 45            | 1 = Yes | Pressure display 20/40/60/80/100% (Bargraph ON)      |      |
| 46            | 0 = No  | Bargraph with indicator (25% steps, #45=1)           |      |
| 47            | 0 = No  | Standby- and battery prealarm low volume             |      |
| 48            | 1 = Yes | Flashing numeric display at alarm                    |      |
| 49            | 0 = No  | Alarm acknowledge only with key "MODE"               |      |

| Address    | Write | Default                | Function                                                           |
|------------|-------|------------------------|--------------------------------------------------------------------|
| (#)        | prot. | Value                  |                                                                    |
| 50         |       | 0 = No                 | Start with $\geq 1$ bar allowed                                    |
| 51         |       | 1 = Yes                | Start without infusion set                                         |
| 52         |       | 1 = Yes                | High resolution if calculated rate <100 ml/h                       |
| 53         |       | 0 = No                 | Micro mode after power on as default (Clear = $0.0 \text{ ml/h}$ ) |
| 54         |       | 0 = No                 |                                                                    |
| 55         |       | 0 = No                 |                                                                    |
| 56         |       | 0 = No                 |                                                                    |
| 57         |       | 0 = No                 |                                                                    |
| 58         |       | 0 = No                 |                                                                    |
| 59         |       | 0 = No                 |                                                                    |
| 60         |       | 0 = No                 | KVO only after infusion completed                                  |
| 61         |       | 0 = No                 | y 1                                                                |
| 62         |       | 0 = No                 |                                                                    |
| 63         |       | 0 = No                 |                                                                    |
| 64         |       | 0 - No                 |                                                                    |
| 65         |       | $0 = N_0$              | Clear and continue $(\#15-0)$                                      |
| 66         |       | $0 = N_0$<br>$0 = N_0$ | Creat and continue $(\#15=0)$                                      |
| 67         |       | 0 = N0<br>0 = Nc       |                                                                    |
| 0/         |       | 0 = N0                 |                                                                    |
| 68<br>69   |       | 0 = No<br>0 = No       |                                                                    |
| 100        |       | 0 N.                   |                                                                    |
| 100        |       | 0 = NO                 |                                                                    |
| 101        |       | I = Yes                | Set I enabled                                                      |
| 102        |       | 0 = No                 | Set 2 enabled (Pressure sensor and volume calibration requested)   |
| 103        |       | 0 = No                 | Set 3 enabled (Pressure sensor and volume calibration requested)   |
| 104        |       | 0 = No                 | Set 4 enabled (Pressure sensor and volume calibration requested)   |
| 105        |       | 0 = No                 |                                                                    |
| 106        |       | 0 = No                 |                                                                    |
| 107        |       | 0 = No                 |                                                                    |
| 108        |       | 0 = No                 |                                                                    |
| 109        |       | 0 = No                 |                                                                    |
| 200        |       | 0 = No                 |                                                                    |
| 201        |       | 0 = No                 |                                                                    |
| 202        |       | 0 = No                 |                                                                    |
| 203        |       | 0 = No                 |                                                                    |
| 204        |       | 0 = No                 |                                                                    |
| 205        |       | 0 = No                 |                                                                    |
| 206        |       | 0 = No                 |                                                                    |
| 207        |       | 0 = No                 |                                                                    |
| 208        |       | 0 = No                 |                                                                    |
| 209        |       | 0 = No                 | Set 1 definition                                                   |
| 210        |       | $0 = N_0$              |                                                                    |
| 210        |       | $0 = N_0$              |                                                                    |
| 211        |       | $0 - N_0$              |                                                                    |
| 212<br>212 |       | $0 - N_0$              |                                                                    |
| 213        |       | U = INO                |                                                                    |
| 214        |       | U = NO                 |                                                                    |
| 215        |       | U = NO                 |                                                                    |
| 216        |       | 0 = No                 | l                                                                  |
| 217        |       | 0 = No                 |                                                                    |
| 218        |       | 0 = No                 |                                                                    |
| 219        |       | 0 = No                 |                                                                    |

14.131.A / A414e / Software 1.20

| (#)       prot.       Value         220 $0 = No$ 221 $0 = No$ 222 $0 = No$ 223 $0 = No$ 224 $0 = No$ 225 $0 = No$ 226 $0 = No$ 227 $0 = No$ 228 $0 = No$ 229 $0 = No$ 230 $0 = No$ 231 $0 = No$ 232 $0 = No$ 233 $0 = No$ 234 $0 = No$ 235 $0 = No$ 236 $0 = No$ 237 $0 = No$ 238 $0 = No$ 240 $0 = No$ 241 $0 = No$ 242 $0 = No$ 243 $0 = No$ 244 $0 = No$ 245 $0 = No$ 250 $0 = No$ 251 $0 = No$ 252 $0 = No$ 253 $0 = No$ 254 $0 = No$ 255 $0 = No$ 256                                                                                                    | Address    | Write | Default                                       | Function         |
|----------------------------------------------------------------------------------------------------|------------|-------|-----------------------------------------------|------------------|
| $ \begin{array}{c ccccc} 220 & 0 = No \\ 221 & 0 = No \\ 222 & 0 = No \\ 223 & 0 = No \\ 224 & 0 = No \\ 225 & 0 = No \\ 226 & 0 = No \\ 227 & 0 = No \\ 228 & 0 = No \\ 229 & 0 = No \\ 230 & 0 = No \\ 231 & 0 = No \\ 231 & 0 = No \\ 232 & 0 = No \\ 233 & 0 = No \\ 233 & 0 = No \\ 234 & 0 = No \\ 235 & 0 = No \\ 236 & 0 = No \\ 237 & 0 = No \\ 238 & 0 = No \\ 239 & 0 = No \\ 240 & 0 = No \\ 240 & 0 = No \\ 241 & 0 = No \\ 242 & 0 = No \\ 243 & 0 = No \\ 243 & 0 = No \\ 244 & 0 = No \\ 245 & 0 = No \\ 245 & 0 = No \\ 246 & 0 = No \\ 246 & 0 = No \\ 247 & 0 = No \\ 248 & 0 = No \\ 248 & 0 = No \\ 249 & 0 = No \\ 250 & 0 = No \\ 251 & 0 = No \\ 252 & 0 = No \\ 253 & 0 = No \\ 253 & 0 = No \\ 255 & 0 = No \\ 255 & 0 = No \\ 257 & 0 = No \\ 257 & 0 = No \\ 258 & 0 = No \\ 259 & 0 = No \\ 259 & 0 = No \\ 260 & 0 = No \\ 260 & 0 = No \\ 261 & 0 = No \\ 261 & 0 = No \\ 263 & 0 = No \\ 264 & 0 = No \\ 265 & 0 = No \\ 266 & 0 = No \\ 267 & 0 = No \\ 269 & 0 = No \\ 260 & 0 = No \\ 269 & 0 = No \\ 261 & 0 = No \\ 269 & 0 = No \\ 261 & 0 = No \\ 261 & 0 = No \\ 262 & 0 = No \\ 263 & 0 = No \\ 263 & 0 = No \\ 264 & 0 = No \\ 265 & 0 = No \\ 266 & 0 = No \\ 267 & 0 = No \\ 269 & 0 = No \\ 261 & 0 = No \\ 269 & 0 = No \\ 261 & 0 = No \\ 261 & 0 = No \\ 262 & 0 = No \\ 263 & 0 = No \\ 263 & 0 = No \\ 264 & 0 = No \\ 265 & 0 = No \\ 266 & 0 = No \\ 267 & 0 = No \\ 269 & 0 = No \\ 261 & 0 = No \\ 261 & 0 = No \\ 261 & 0 = No \\ 262 & 0 = No \\ 263 & 0 = No \\ 264 & 0 = No \\ 265 & 0 = No \\ 266 & 0 = No \\ 267 & 0 = No \\ 269 & 0 = No \\ 261 & 0 = No \\ 261 & 0 = No \\ 262 & 0 = No \\ 262 & 0 = No \\ 263 & 0 = No \\ 264 & 0 = No \\ 264 & 0 = No \\ 265 & 0 = No \\ 266 & 0 = No \\ 267 & 0 = No \\ 268 & 0 = No \\ 269 & 0 = No \\ 261 & 0 = No \\ 261 & 0 = No \\ 262 & 0 = No \\ 262 & 0 = No \\ 263 & 0 = No \\ 264 & 0 = No \\ 264 & 0 = No \\ 265 & 0 = No \\ 266 & 0 = No \\ 266 & 0 = No \\ 267 & 0 = No \\ 268 & 0 = No \\ 269 & 0 = No \\ 260 & 0 = No \\ 260 & 0 = No \\ 260 & 0 = No \\ 260 & 0 = No \\ 260 & 0 = No \\ 260 & 0 = No \\ 260 & 0 = No \\ 260 & 0 = No \\ 260 & 0 = No \\ 260 & 0 = No \\ 260 & 0 = No \\ 260 & 0 = No \\ 260 & 0 = No \\ 260 & 0 = No \\ 260 & 0 = No \\ 260 & 0$    | (#)        | prot. | Value                                         |                  |
| $ \begin{array}{c ccccc} 221 & 0 = No \\ 222 & 0 = No \\ 223 & 0 = No \\ 224 & 0 = No \\ 225 & 0 = No \\ 226 & 0 = No \\ 227 & 0 = No \\ 228 & 0 = No \\ 229 & 0 = No \\ 229 & 0 = No \\ 230 & 0 = No \\ 231 & 0 = No \\ 231 & 0 = No \\ 232 & 0 = No \\ 233 & 0 = No \\ 234 & 0 = No \\ 235 & 0 = No \\ 236 & 0 = No \\ 236 & 0 = No \\ 237 & 0 = No \\ 238 & 0 = No \\ 239 & 0 = No \\ 240 & 0 = No \\ 241 & 0 = No \\ 242 & 0 = No \\ 243 & 0 = No \\ 244 & 0 = No \\ 245 & 0 = No \\ 245 & 0 = No \\ 246 & 0 = No \\ 246 & 0 = No \\ 247 & 0 = No \\ 248 & 0 = No \\ 248 & 0 = No \\ 249 & 0 = No \\ 250 & 0 = No \\ 250 & 0 = No \\ 251 & 0 = No \\ 252 & 0 = No \\ 253 & 0 = No \\ 253 & 0 = No \\ 255 & 0 = No \\ 255 & 0 = No \\ 257 & 0 = No \\ 257 & 0 = No \\ 257 & 0 = No \\ 258 & 0 = No \\ 259 & 0 = No \\ 260 & 0 = No \\ 260 & 0 = No \\ 261 & 0 = No \\ 261 & 0 = No \\ 263 & 0 = No \\ 263 & 0 = No \\ 264 & 0 = No \\ 266 & 0 = No \\ 267 & 0 = No \\ 269 & 0 = No \\ 269 & 0 = No \\ 261 & 4 definition \\ \end{array} $                                                                                                    | 220        |       | 0 = No                                        |                  |
| $\begin{array}{c ccccc} 222 & 0 = No \\ 223 & 0 = No \\ 224 & 0 = No \\ 225 & 0 = No \\ 226 & 0 = No \\ 227 & 0 = No \\ 228 & 0 = No \\ 229 & 0 = No \\ 230 & 0 = No \\ 231 & 0 = No \\ 231 & 0 = No \\ 232 & 0 = No \\ 233 & 0 = No \\ 233 & 0 = No \\ 234 & 0 = No \\ 235 & 0 = No \\ 236 & 0 = No \\ 237 & 0 = No \\ 238 & 0 = No \\ 239 & 0 = No \\ 240 & 0 = No \\ 240 & 0 = No \\ 241 & 0 = No \\ 242 & 0 = No \\ 243 & 0 = No \\ 243 & 0 = No \\ 244 & 0 = No \\ 244 & 0 = No \\ 245 & 0 = No \\ 246 & 0 = No \\ 247 & 0 = No \\ 248 & 0 = No \\ 248 & 0 = No \\ 249 & 0 = No \\ 249 & 0 = No \\ 249 & 0 = No \\ 250 & 0 = No \\ 251 & 0 = No \\ 252 & 0 = No \\ 253 & 0 = No \\ 255 & 0 = No \\ 255 & 0 = No \\ 256 & 0 = No \\ 257 & 0 = No \\ 258 & 0 = No \\ 259 & 0 = No \\ 260 & 0 = No \\ 260 & 0 = No \\ 260 & 0 = No \\ 261 & 0 = No \\ 263 & 0 = No \\ 263 & 0 = No \\ 264 & 0 = No \\ 266 & 0 = No \\ 266 & 0 = No \\ 267 & 0 = No \\ 269 & 0 = No \\ 260 & 0 = No \\ 269 & 0 = No \\ 261 & 0 = No \\ 261 & 0 = No \\ 262 & 0 = No \\ 263 & 0 = No \\ 264 & 0 = No \\ 264 & 0 = No \\ 265 & 0 = No \\ 266 & 0 = No \\ 269 & 0 = No \\ 260 & 0 = No \\ 260 & 0 = No \\ 261 & 0 = No \\ 261 & 0 = No \\ 262 & 0 = No \\ 263 & 0 = No \\ 264 & 0 = No \\ 264 & 0 = No \\ 265 & 0 = No \\ 266 & 0 = No \\ 269 & 0 = No \\ 260 & 0 = No \\ 260 & 0 = No \\ 261 & 0 = No \\ 261 & 0 = No \\ 262 & 0 = No \\ 263 & 0 = No \\ 264 & 0 = No \\ 264 & 0 = No \\ 264 & 0 = No \\ 265 & 0 = No \\ 266 & 0 = No \\ 266 & 0 = No \\ 267 & 0 = No \\ 260 & 0 = No \\ 260 & 0 = No \\ 260 & 0 = No \\ 260 & 0 = No \\ 260 & 0 = No \\ 260 & 0 = No \\ 261 & 0 = No \\ 261 & 0 = No \\ 262 & 0 = No \\ 262 & 0 = No \\ 263 & 0 = No \\ 264 & 0 = No \\ 264 & 0 = No \\ 264 & 0 = No \\ 264 & 0 = No \\ 264 & 0 = No \\ 264 & 0 = No \\ 264 & 0 = No \\ 264 & 0 = No \\ 265 & 0 = No \\ 266 & 0 = No \\ 266 & 0 = No \\ 267 & 0 = No \\ 268 & 0 = No \\ 268 & 0 = No \\ 260 & 0 = No \\ 260 & 0 $    | 221        |       | 0 = No                                        |                  |
| $\begin{array}{cccccccccccccccccccccccccccccccccccc$                                                                                                    | 222        |       | 0 = No                                        |                  |
| $\begin{array}{ccccccc} 223 & 0 & - & N0 \\ 224 & 0 & = N0 \\ 225 & 0 & = N0 \\ 226 & 0 & = N0 \\ 227 & 0 & = N0 \\ 228 & 0 & = N0 \\ 229 & 0 & = N0 \\ 230 & 0 & = N0 \\ 231 & 0 & = N0 \\ 231 & 0 & = N0 \\ 232 & 0 & = N0 \\ 233 & 0 & = N0 \\ 234 & 0 & = N0 \\ 235 & 0 & = N0 \\ 236 & 0 & = N0 \\ 237 & 0 & = N0 \\ 238 & 0 & = N0 \\ 239 & 0 & = N0 \\ 240 & 0 & = N0 \\ 241 & 0 & = N0 \\ 242 & 0 & = N0 \\ 243 & 0 & = N0 \\ 243 & 0 & = N0 \\ 244 & 0 & = N0 \\ 245 & 0 & = N0 \\ 245 & 0 & = N0 \\ 246 & 0 & = N0 \\ 246 & 0 & = N0 \\ 248 & 0 & = N0 \\ 248 & 0 & = N0 \\ 249 & 0 & = N0 \\ 250 & 0 & = N0 \\ 251 & 0 & = N0 \\ 252 & 0 & = N0 \\ 253 & 0 & = N0 \\ 253 & 0 & = N0 \\ 255 & 0 & = N0 \\ 256 & 0 & = N0 \\ 257 & 0 & = N0 \\ 258 & 0 & = N0 \\ 259 & 0 & = N0 \\ 260 & 0 & = N0 \\ 260 & 0 & = N0 \\ 260 & 0 & = N0 \\ 261 & 0 & = N0 \\ 263 & 0 & = N0 \\ 263 & 0 & = N0 \\ 264 & 0 & = N0 \\ 266 & 0 & = N0 \\ 266 & 0 & = N0 \\ 267 & 0 & = N0 \\ 269 & 0 & = N0 \\ 269 & 0 & = N0 \\ 260 & 0 & = N0 \\ 260 & 0 & = N0 \\ 261 & 0 & = N0 \\ 261 & 0 & = N0 \\ 262 & 0 & = N0 \\ 263 & 0 & = N0 \\ 263 & 0 & = N0 \\ 264 & 0 & = N0 \\ 264 & 0 & = N0 \\ 266 & 0 & = N0 \\ 269 & 0 & = N0 \\ 260 & 0 & = N0 \\ 260 & 0 $                    | 222        |       | $0 - N_0$                                     |                  |
| $ \begin{array}{cccccccccccccccccccccccccccccccccccc$                                                                                                    | 223        |       | 0 = 100                                       |                  |
| $\begin{array}{cccccc} 225 & 0 = No \\ 226 & 0 = No \\ 227 & 0 = No \\ 228 & 0 = No \\ 229 & 0 = No \\ 229 & 0 = No \\ 231 & 0 = No \\ 231 & 0 = No \\ 232 & 0 = No \\ 233 & 0 = No \\ 234 & 0 = No \\ 235 & 0 = No \\ 236 & 0 = No \\ 237 & 0 = No \\ 238 & 0 = No \\ 239 & 0 = No \\ 240 & 0 = No \\ 240 & 0 = No \\ 241 & 0 = No \\ 242 & 0 = No \\ 243 & 0 = No \\ 243 & 0 = No \\ 244 & 0 = No \\ 245 & 0 = No \\ 245 & 0 = No \\ 246 & 0 = No \\ 246 & 0 = No \\ 247 & 0 = No \\ 248 & 0 = No \\ 248 & 0 = No \\ 249 & 0 = No \\ 250 & 0 = No \\ 250 & 0 = No \\ 251 & 0 = No \\ 252 & 0 = No \\ 253 & 0 = No \\ 255 & 0 = No \\ 256 & 0 = No \\ 257 & 0 = No \\ 258 & 0 = No \\ 259 & 0 = No \\ 259 & 0 = No \\ 260 & 0 = No \\ 260 & 0 = No \\ 261 & 0 = No \\ 260 & 0 = No \\ 260 & 0 =$    | 224        |       | 0 = No                                        |                  |
| $ \begin{array}{c cccc} 226 & 0 = N0 \\ 227 & 0 = N0 \\ 228 & 0 = N0 \\ 228 & 0 = N0 \\ 229 & 0 = N0 \\ 230 & 0 = N0 \\ 231 & 0 = N0 \\ 232 & 0 = N0 \\ 232 & 0 = N0 \\ 233 & 0 = N0 \\ 235 & 0 = N0 \\ 236 & 0 = N0 \\ 237 & 0 = N0 \\ 238 & 0 = N0 \\ 238 & 0 = N0 \\ 240 & 0 = N0 \\ 241 & 0 = N0 \\ 242 & 0 = N0 \\ 243 & 0 = N0 \\ 244 & 0 = N0 \\ 245 & 0 = N0 \\ 245 & 0 = N0 \\ 246 & 0 = N0 \\ 246 & 0 = N0 \\ 247 & 0 = N0 \\ 248 & 0 = N0 \\ 248 & 0 = N0 \\ 249 & 0 = N0 \\ 249 & 0 = N0 \\ 250 & 0 = N0 \\ 250 & 0 = N0 \\ 251 & 0 = N0 \\ 252 & 0 = N0 \\ 255 & 0 = N0 \\ 255 & 0 = N0 \\ 255 & 0 = N0 \\ 257 & 0 = N0 \\ 257 & 0 = N0 \\ 258 & 0 = N0 \\ 259 & 0 = N0 \\ 259 & 0 = N0 \\ 260 & 0 = N0 \\ 260 & 0 $    | 225        |       | 0 = No                                        |                  |
| $ \begin{array}{c cccc} 227 & 0 = N0 \\ 228 & 0 = N0 \\ 229 & 0 = N0 \\ 229 & 0 = N0 \\ 230 & 0 = N0 \\ 231 & 0 = N0 \\ 232 & 0 = N0 \\ 232 & 0 = N0 \\ 233 & 0 = N0 \\ 234 & 0 = N0 \\ 235 & 0 = N0 \\ 236 & 0 = N0 \\ 237 & 0 = N0 \\ 238 & 0 = N0 \\ 238 & 0 = N0 \\ 240 & 0 = N0 \\ 240 & 0 = N0 \\ 241 & 0 = N0 \\ 242 & 0 = N0 \\ 243 & 0 = N0 \\ 244 & 0 = N0 \\ 245 & 0 = N0 \\ 245 & 0 = N0 \\ 246 & 0 = N0 \\ 246 & 0 = N0 \\ 247 & 0 = N0 \\ 248 & 0 = N0 \\ 248 & 0 = N0 \\ 249 & 0 = N0 \\ 249 & 0 = N0 \\ 250 & 0 = N0 \\ 250 & 0 = N0 \\ 251 & 0 = N0 \\ 255 & 0 = N0 \\ 255 & 0 = N0 \\ 255 & 0 = N0 \\ 256 & 0 = N0 \\ 257 & 0 = N0 \\ 258 & 0 = N0 \\ 259 & 0 = N0 \\ 259 & 0 = N0 \\ 260 & 0 = N0 \\ 260 & 0 $    | 226        |       | 0 = No                                        |                  |
| $ \begin{array}{c cccc} 228 & 0 = N0 \\ 229 & 0 = N0 \\ 230 & 0 = N0 \\ 231 & 0 = N0 \\ 231 & 0 = N0 \\ 232 & 0 = N0 \\ 233 & 0 = N0 \\ 233 & 0 = N0 \\ 235 & 0 = N0 \\ 236 & 0 = N0 \\ 237 & 0 = N0 \\ 238 & 0 = N0 \\ 239 & 0 = N0 \\ 240 & 0 = N0 \\ 240 & 0 = N0 \\ 241 & 0 = N0 \\ 242 & 0 = N0 \\ 242 & 0 = N0 \\ 243 & 0 = N0 \\ 244 & 0 = N0 \\ 245 & 0 = N0 \\ 245 & 0 = N0 \\ 246 & 0 = N0 \\ 246 & 0 = N0 \\ 247 & 0 = N0 \\ 248 & 0 = N0 \\ 248 & 0 = N0 \\ 249 & 0 = N0 \\ 250 & 0 = N0 \\ 250 & 0 = N0 \\ 250 & 0 = N0 \\ 251 & 0 = N0 \\ 252 & 0 = N0 \\ 255 & 0 = N0 \\ 255 & 0 = N0 \\ 255 & 0 = N0 \\ 256 & 0 = N0 \\ 257 & 0 = N0 \\ 257 & 0 = N0 \\ 258 & 0 = N0 \\ 259 & 0 = N0 \\ 260 & 0 = N0 \\ 260 & 0 $    | 227        |       | 0 = No                                        |                  |
| $ \begin{array}{c c c c c c c c c c c c c c c c c c c $                                                                                                    | 228        |       | 0 = No                                        |                  |
| 2250NoDot 2 definition230 $0 = No$ 231 $0 = No$ 232 $0 = No$ 233 $0 = No$ 234 $0 = No$ 235 $0 = No$ 236 $0 = No$ 237 $0 = No$ 238 $0 = No$ 239 $0 = No$ 240 $0 = No$ 241 $0 = No$ 242 $0 = No$ 243 $0 = No$ 244 $0 = No$ 245 $0 = No$ 246 $0 = No$ 247 $0 = No$ 248 $0 = No$ 250 $0 = No$ 251 $0 = No$ 252 $0 = No$ 253 $0 = No$ 254 $0 = No$ 255 $0 = No$ 256 $0 = No$ 257 $0 = No$ 258 $0 = No$ 259 $0 = No$ 260 $0 = No$ 261 $0 = No$ 263 $0 = No$ 264 $0 = No$ 265 $0 = No$ 266 $0 = No$ 267 $0 = No$ 268 $0 = No$ 269 $0 = No$ 269 $0 = No$                                                                                                    | 229        |       | 0 = No                                        | Set 2 definition |
| $ \begin{vmatrix} 230 & 0 = No \\ 231 & 0 = No \\ 232 & 0 = No \\ 233 & 0 = No \\ 234 & 0 = No \\ 235 & 0 = No \\ 236 & 0 = No \\ 237 & 0 = No \\ 238 & 0 = No \\ 238 & 0 = No \\ 239 & 0 = No \\ 240 & 0 = No \\ 241 & 0 = No \\ 242 & 0 = No \\ 242 & 0 = No \\ 243 & 0 = No \\ 244 & 0 = No \\ 245 & 0 = No \\ 245 & 0 = No \\ 246 & 0 = No \\ 246 & 0 = No \\ 247 & 0 = No \\ 248 & 0 = No \\ 249 & 0 = No \\ 249 & 0 = No \\ 250 & 0 = No \\ 251 & 0 = No \\ 252 & 0 = No \\ 253 & 0 = No \\ 255 & 0 = No \\ 256 & 0 = No \\ 256 & 0 = No \\ 257 & 0 = No \\ 258 & 0 = No \\ 258 & 0 = No \\ 259 & 0 = No \\ 259 & 0 = No \\ 260 & 0 = No \\ 260 & 0 = No \\ 2$ | /          |       | 0 110                                         |                  |
| $ \begin{array}{cccccccccccccccccccccccccccccccccccc$                                                                                                    | 230        |       | $0 - N_0$                                     |                  |
| $ \begin{array}{cccccccccccccccccccccccccccccccccccc$                                                                                                    | 230        |       | 0 = 100                                       |                  |
| $ \begin{array}{c ccccccccccccccccccccccccccccccccccc$                                                                                                    | 231        |       | 0 = NO                                        |                  |
| $ \begin{array}{c ccccc} 233 & 0 = No \\ 234 & 0 = No \\ 235 & 0 = No \\ 236 & 0 = No \\ 237 & 0 = No \\ 238 & 0 = No \\ 239 & 0 = No \\ 240 & 0 = No \\ 239 & 0 = No \\ 241 & 0 = No \\ 242 & 0 = No \\ 242 & 0 = No \\ 243 & 0 = No \\ 244 & 0 = No \\ 245 & 0 = No \\ 246 & 0 = No \\ 246 & 0 = No \\ 248 & 0 = No \\ 249 & 0 = No \\ 249 & 0 = No \\ 250 & 0 = No \\ 251 & 0 = No \\ 252 & 0 = No \\ 252 & 0 = No \\ 253 & 0 = No \\ 255 & 0 = No \\ 255 & 0 = No \\ 256 & 0 = No \\ 257 & 0 = No \\ 258 & 0 = No \\ 259 & 0 = No \\ 259 & 0 = No \\ 260 & 0 = No \\ 261 & 0 = No \\ 259 & 0 = No \\ 260 & 0 = No \\ 261 & 0 = No \\ 261 & 0 = No \\ 263 & 0 = No \\ 263 & 0 = No \\ 264 & 0 = No \\ 265 & 0 = No \\ 266 & 0 = No \\ 266 & 0 = No \\ 266 & 0 = No \\ 267 & 0 = No \\ 269 & 0 = No \\ 269 & 0 = No \\ 261 & 0 = No \\ 269 & 0 = No \\ 261 & 0 = No \\ 261 & 0 = No \\ 262 & 0 = No \\ 263 & 0 = No \\ 263 & 0 = No \\ 264 & 0 = No \\ 265 & 0 = No \\ 266 & 0 = No \\ 266 & 0 = No \\ 267 & 0 = No \\ 269 & 0 = No \\ 269 & 0 = No \\ 261 & 0 = No \\ 261 & 0 = No \\ 262 & 0 = No \\ 263 & 0 = No \\ 263 & 0 = No \\ 264 & 0 = No \\ 265 & 0 = No \\ 266 & 0 = No \\ 267 & 0 = No \\ 269 & 0 = No \\ 261 & 0 = No \\ 261 & 0 = No \\ 262 & 0 = No \\ 262 & 0 = No \\ 263 & 0 = No \\ 264 & 0 = No \\ 265 & 0 = No \\ 266 & 0 = No \\ 267 & 0 = No \\ 269 & 0 = No \\ 261 & 0 = No \\ 261 & 0 = No \\ 262 & 0 = No \\ 262 & 0 = No \\ 263 & 0 = No \\ 264 & 0 = No \\ 265 & 0 = No \\ 265 & 0 = No \\ 266 & 0 = No \\ 267 & 0 = No \\ 260 & 0 = No \\ 260 & 0$    | 232        |       | 0 = No                                        |                  |
| $ \begin{array}{c cccc} 234 & 0 = No \\ 235 & 0 = No \\ 236 & 0 = No \\ 237 & 0 = No \\ 238 & 0 = No \\ 239 & 0 = No \\ 240 & 0 = No \\ 239 & 0 = No \\ 241 & 0 = No \\ 242 & 0 = No \\ 242 & 0 = No \\ 243 & 0 = No \\ 244 & 0 = No \\ 245 & 0 = No \\ 246 & 0 = No \\ 246 & 0 = No \\ 248 & 0 = No \\ 249 & 0 = No \\ 251 & 0 = No \\ 252 & 0 = No \\ 253 & 0 = No \\ 253 & 0 = No \\ 255 & 0 = No \\ 255 & 0 = No \\ 256 & 0 = No \\ 257 & 0 = No \\ 258 & 0 = No \\ 259 & 0 = No \\ 259 & 0 = No \\ 260 & 0 = No \\ 260 & 0 = No \\ 260 & 0 = No \\ 261 & 0 = No \\ 259 & 0 = No \\ 260 & 0 = No \\ 261 & 0 = No \\ 263 & 0 = No \\ 263 & 0 = No \\ 264 & 0 = No \\ 265 & 0 = No \\ 266 & 0 = No \\ 266 & 0 = No \\ 266 & 0 = No \\ 266 & 0 = No \\ 266 & 0 = No \\ 266 & 0 = No \\ 267 & 0 = No \\ 269 & 0 = No \\ 269 & 0 = No \\ 261 & 0 = No \\ 261 & 0 = No \\ 262 & 0 = No \\ 263 & 0 = No \\ 264 & 0 = No \\ 265 & 0 = No \\ 266 & 0 = No \\ 266 & 0 = No \\ 267 & 0 = No \\ 269 & 0 = No \\ 261 & 0 = No \\ 261 & 0 = No \\ 262 & 0 = No \\ 263 & 0 = No \\ 264 & 0 = No \\ 265 & 0 = No \\ 266 & 0 = No \\ 267 & 0 = No \\ 269 & 0 = No \\ 261 & 0 = No \\ 261 & 0 = No \\ 262 & 0 = No \\ 262 & 0 = No \\ 263 & 0 = No \\ 264 & 0 = No \\ 264 & 0 = No \\ 265 & 0 = No \\ 266 & 0 = No \\ 266 & 0 = No \\ 267 & 0 = No \\ 268 & 0 = No \\ 269 & 0 = No \\ 260 & 0 = No \\ 261 & 0 = No \\ 261 & 0 = No \\ 261 & 0 = No \\ 262 & 0 = No \\ 262 & 0 = No \\ 263 & 0 = No \\ 264 & 0 = No \\ 265 & 0 = No \\ 265 & 0 = No \\ 266 & 0 = No \\ 266 & 0 = No \\ 267 & 0 = No \\ 268 & 0 = No \\ 269 & 0 = No \\ 260 & 0 = No \\ 260 & 0 $    | 233        |       | 0 = No                                        |                  |
| $ \begin{array}{c ccccc} 235 & 0 = No \\ 236 & 0 = No \\ 237 & 0 = No \\ 238 & 0 = No \\ 238 & 0 = No \\ 239 & 0 = No \\ 240 & 0 = No \\ 239 & 0 = No \\ 241 & 0 = No \\ 242 & 0 = No \\ 242 & 0 = No \\ 243 & 0 = No \\ 244 & 0 = No \\ 245 & 0 = No \\ 246 & 0 = No \\ 247 & 0 = No \\ 248 & 0 = No \\ 248 & 0 = No \\ 249 & 0 = No \\ 249 & 0 = No \\ 250 & 0 = No \\ 251 & 0 = No \\ 252 & 0 = No \\ 252 & 0 = No \\ 253 & 0 = No \\ 255 & 0 = No \\ 256 & 0 = No \\ 257 & 0 = No \\ 258 & 0 = No \\ 258 & 0 = No \\ 259 & 0 = No \\ 259 & 0 = No \\ 260 & 0 = No \\ 261 & 0 = No \\ 260 & 0 = No \\ 261 & 0 = No \\ 263 & 0 = No \\ 263 & 0 = No \\ 264 & 0 = No \\ 265 & 0 = No \\ 266 & 0 = No \\ 266 & 0 = No \\ 266 & 0 = No \\ 266 & 0 = No \\ 266 & 0 = No \\ 266 & 0 = No \\ 267 & 0 = No \\ 269 & 0 = No \\ 269 & 0 = No \\ 264 & 4 definition \\ \end{array} $                                                                                                    | 234        |       | 0 = No                                        |                  |
| $ \begin{array}{c ccccccccccccccccccccccccccccccccccc$                                                                                                    | 235        |       | 0 = No                                        |                  |
| $\begin{bmatrix} 237 & 0 = No \\ 238 & 0 = No \\ 238 & 0 = No \\ 239 & 0 = No \\ 239 & 0 = No \\ 241 & 0 = No \\ 242 & 0 = No \\ 242 & 0 = No \\ 243 & 0 = No \\ 244 & 0 = No \\ 245 & 0 = No \\ 246 & 0 = No \\ 246 & 0 = No \\ 247 & 0 = No \\ 248 & 0 = No \\ 249 & 0 = No \\ 250 & 0 = No \\ 251 & 0 = No \\ 252 & 0 = No \\ 252 & 0 = No \\ 253 & 0 = No \\ 255 & 0 = No \\ 256 & 0 = No \\ 257 & 0 = No \\ 258 & 0 = No \\ 258 & 0 = No \\ 259 & 0 = No \\ 259 & 0 = No \\ 260 & 0 = No \\ 260 & 0 = No \\ 261 & 0 = No \\ 262 & 0 = No \\ 263 & 0 = No \\ 264 & 0 = No \\ 265 & 0 = No \\ 266 & 0 = No \\ 266 & 0 = No \\ 266 & 0 = No \\ 266 & 0 = No \\ 267 & 0 = No \\ 269 & 0 = No \\ 269 & 0 = No \\ \end{bmatrix}$                                                                                                    | 236        |       | 0 = No                                        |                  |
| $\begin{array}{c ccccc} 238 & 0 = N0 \\ 238 & 0 = N0 \\ 239 & 0 = N0 \\ 240 & 0 = N0 \\ 241 & 0 = N0 \\ 242 & 0 = N0 \\ 242 & 0 = N0 \\ 243 & 0 = N0 \\ 244 & 0 = N0 \\ 245 & 0 = N0 \\ 246 & 0 = N0 \\ 246 & 0 = N0 \\ 248 & 0 = N0 \\ 249 & 0 = N0 \\ 250 & 0 = N0 \\ 250 & 0 = N0 \\ 251 & 0 = N0 \\ 252 & 0 = N0 \\ 253 & 0 = N0 \\ 255 & 0 = N0 \\ 255 & 0 = N0 \\ 256 & 0 = N0 \\ 257 & 0 = N0 \\ 258 & 0 = N0 \\ 259 & 0 = N0 \\ 259 & 0 = N0 \\ 260 & 0 = N0 \\ 260 & 0 = N0 \\ 260 & 0 = N0 \\ 260 & 0 = N0 \\ 261 & 0 = N0 \\ 263 & 0 = N0 \\ 265 & 0 = N0 \\ 265 & 0 = N0 \\ 266 & 0 = N0 \\ 266 & 0 = N0 \\ 267 & 0 = N0 \\ 269 & 0 = N0 \\ 264 & definition \end{array}$                                                                                                    | 237        |       | 0 - No                                        |                  |
| $ \begin{array}{cccccccccccccccccccccccccccccccccccc$                                                                                                    | 237        |       | $0 - N_0$                                     |                  |
| $ \begin{array}{cccccccccccccccccccccccccccccccccccc$                                                                                                    | 230        |       | 0 = 100                                       |                  |
| $ \begin{array}{c cccc} 240 & 0 = No \\ 241 & 0 = No \\ 242 & 0 = No \\ 243 & 0 = No \\ 243 & 0 = No \\ 244 & 0 = No \\ 245 & 0 = No \\ 246 & 0 = No \\ 247 & 0 = No \\ 248 & 0 = No \\ 249 & 0 = No \\ 249 & 0 = No \\ 250 & 0 = No \\ 251 & 0 = No \\ 252 & 0 = No \\ 252 & 0 = No \\ 253 & 0 = No \\ 255 & 0 = No \\ 256 & 0 = No \\ 257 & 0 = No \\ 258 & 0 = No \\ 259 & 0 = No \\ 259 & 0 = No \\ 260 & 0 = No \\ 260 & 0 = No \\ 261 & 0 = No \\ 259 & 0 = No \\ 261 & 0 = No \\ 263 & 0 = No \\ 263 & 0 = No \\ 264 & 0 = No \\ 265 & 0 = No \\ 266 & 0 = No \\ 266 & 0 = No \\ 266 & 0 = No \\ 266 & 0 = No \\ 268 & 0 = No \\ 269 & 0 = No \\ \end{array} $                                                                                                    | 239        |       | 0 = No                                        |                  |
| $ \begin{array}{cccccccccccccccccccccccccccccccccccc$                                                                                                    |            |       |                                               |                  |
| $ \begin{array}{cccccccccccccccccccccccccccccccccccc$                                                                                                    | 240        |       | 0 = No                                        |                  |
| $\begin{array}{c ccccc} 242 & 0 = No \\ 243 & 0 = No \\ 244 & 0 = No \\ 245 & 0 = No \\ 246 & 0 = No \\ 246 & 0 = No \\ 247 & 0 = No \\ 248 & 0 = No \\ 249 & 0 = No \\ 249 & 0 = No \\ 250 & 0 = No \\ 251 & 0 = No \\ 252 & 0 = No \\ 252 & 0 = No \\ 253 & 0 = No \\ 254 & 0 = No \\ 255 & 0 = No \\ 256 & 0 = No \\ 257 & 0 = No \\ 258 & 0 = No \\ 258 & 0 = No \\ 259 & 0 = No \\ 260 & 0 = No \\ 260 & 0 = No \\ 261 & 0 = No \\ 261 & 0 = No \\ 262 & 0 = No \\ 263 & 0 = No \\ 263 & 0 = No \\ 264 & 0 = No \\ 265 & 0 = No \\ 266 & 0 = No \\ 266 & 0 = No \\ 266 & 0 = No \\ 266 & 0 = No \\ 268 & 0 = No \\ 269 & 0 = No \\ \end{array}$                                                                                                    | 241        |       | 0 = No                                        |                  |
| $ \begin{array}{c cccc} 243 & 0 = No \\ 244 & 0 = No \\ 245 & 0 = No \\ 246 & 0 = No \\ 247 & 0 = No \\ 248 & 0 = No \\ 249 & 0 = No \\ 249 & 0 = No \\ 250 & 0 = No \\ 251 & 0 = No \\ 252 & 0 = No \\ 252 & 0 = No \\ 253 & 0 = No \\ 254 & 0 = No \\ 255 & 0 = No \\ 256 & 0 = No \\ 257 & 0 = No \\ 258 & 0 = No \\ 259 & 0 = No \\ 259 & 0 = No \\ 260 & 0 = No \\ 260 & 0 = No \\ 261 & 0 = No \\ 262 & 0 = No \\ 263 & 0 = No \\ 263 & 0 = No \\ 264 & 0 = No \\ 265 & 0 = No \\ 266 & 0 = No \\ 266 & 0 = No \\ 266 & 0 = No \\ 266 & 0 = No \\ 267 & 0 = No \\ 268 & 0 = No \\ 269 & 0 = No \\ \end{array} $                                                                                                    | 242        |       | 0 = No                                        |                  |
| 244 $0 = No$ $245$ $0 = No$ $246$ $0 = No$ $247$ $0 = No$ $248$ $0 = No$ $249$ $0 = No$ $249$ $0 = No$ $250$ $0 = No$ $251$ $0 = No$ $252$ $0 = No$ $253$ $0 = No$ $254$ $0 = No$ $255$ $0 = No$ $256$ $0 = No$ $257$ $0 = No$ $258$ $0 = No$ $259$ $0 = No$ $260$ $0 = No$ $261$ $0 = No$ $263$ $0 = No$ $264$ $0 = No$ $265$ $0 = No$ $266$ $0 = No$ $266$ $0 = No$ $266$ $0 = No$ $266$ $0 = No$ $266$ $0 = No$ $267$ $0 = No$ $268$ $0 = No$ $269$ $0 = No$ $269$ $0 = No$                                                                                                    | 243        |       | 0 = No                                        |                  |
| $\begin{bmatrix} 245 & 0 = N0 \\ 245 & 0 = N0 \\ 246 & 0 = N0 \\ 247 & 0 = N0 \\ 248 & 0 = N0 \\ 249 & 0 = N0 \\ 249 & 0 = N0 \\ 250 & 0 = N0 \\ 251 & 0 = N0 \\ 252 & 0 = N0 \\ 252 & 0 = N0 \\ 253 & 0 = N0 \\ 255 & 0 = N0 \\ 256 & 0 = N0 \\ 256 & 0 = N0 \\ 257 & 0 = N0 \\ 258 & 0 = N0 \\ 259 & 0 = N0 \\ 259 & 0 = N0 \\ 260 & 0 = N0 \\ 260 & 0 = N0 \\ 261 & 0 = N0 \\ 262 & 0 = N0 \\ 263 & 0 = N0 \\ 264 & 0 = N0 \\ 265 & 0 = N0 \\ 266 & 0 = N0 \\ 266 & 0 = N0 \\ 266 & 0 = N0 \\ 266 & 0 = N0 \\ 266 & 0 = N0 \\ 268 & 0 = N0 \\ 269 & 0 = N0 \\ \end{bmatrix}$ Set 4 definition                                                                                                    | 244        |       | $0 = N_0$                                     |                  |
| $ \begin{array}{cccccccccccccccccccccccccccccccccccc$                                                                                                    | 244        |       | 0 = 100<br>0 = No                             |                  |
| $ \begin{array}{cccccccccccccccccccccccccccccccccccc$                                                                                                    | 245        |       | 0 = 100                                       |                  |
| $ \begin{array}{cccccccccccccccccccccccccccccccccccc$                                                                                                    | 246        |       | 0 = No                                        |                  |
| $ \begin{array}{cccccccccccccccccccccccccccccccccccc$                                                                                                    | 247        |       | 0 = No                                        |                  |
| 249 $0 = No$ Set 3 definition $250$ $0 = No$ $251$ $0 = No$ $251$ $0 = No$ $252$ $0 = No$ $252$ $0 = No$ $253$ $0 = No$ $254$ $0 = No$ $255$ $0 = No$ $256$ $0 = No$ $257$ $0 = No$ $257$ $0 = No$ $258$ $0 = No$ $259$ $0 = No$ $260$ $0 = No$ $260$ $0 = No$ $263$ $0 = No$ $261$ $0 = No$ $263$ $0 = No$ $263$ $0 = No$ $264$ $0 = No$ $264$ $0 = No$ $265$ $0 = No$ $266$ $0 = No$ $266$ $0 = No$ $266$ $0 = No$ $268$ $0 = No$ $269$ $0 = No$ $Set 4$ definition                                                                                                    | 248        |       | 0 = No                                        |                  |
| $ \begin{array}{cccccccccccccccccccccccccccccccccccc$                                                                                                    | 249        |       | 0 = No                                        | Set 3 definition |
| $ \begin{array}{cccccccccccccccccccccccccccccccccccc$                                                                                                    |            |       |                                               |                  |
| $\begin{array}{cccccccccccccccccccccccccccccccccccc$                                                                                                    | 250        |       | 0 = No                                        |                  |
| $\begin{array}{cccccccccccccccccccccccccccccccccccc$                                                                                                    | 251        |       | 0 = No                                        |                  |
| $\begin{array}{cccccccccccccccccccccccccccccccccccc$                                                                                                    | 252        |       | 0 = No                                        |                  |
| 253 	 0 = N0 $254 	 0 = N0$ $255 	 0 = N0$ $256 	 0 = N0$ $257 	 0 = N0$ $258 	 0 = N0$ $259 	 0 = N0$ $260 	 0 = N0$ $261 	 0 = N0$ $262 	 0 = N0$ $263 	 0 = N0$ $264 	 0 = N0$ $265 	 0 = N0$ $266 	 0 = N0$ $266 	 0 = N0$ $266 	 0 = N0$ $268 	 0 = N0$ $268 	 0 = N0$ $269 	 0 = N0$ $Set 4 definition$                                                                                                    | 253        |       | 0 - No                                        |                  |
| 254 	 0 = 100 $255 	 0 = N0$ $256 	 0 = N0$ $257 	 0 = N0$ $258 	 0 = N0$ $259 	 0 = N0$ $260 	 0 = N0$ $261 	 0 = N0$ $262 	 0 = N0$ $263 	 0 = N0$ $264 	 0 = N0$ $265 	 0 = N0$ $266 	 0 = N0$ $266 	 0 = N0$ $266 	 0 = N0$ $266 	 0 = N0$ $268 	 0 = N0$ $269 	 0 = N0$ $Set 4 definition$                                                                                                    | 255        |       | $0 - N_0$                                     |                  |
| $ \begin{array}{cccccccccccccccccccccccccccccccccccc$                                                                                                    | 234<br>255 |       | $\mathbf{U} = \mathbf{I}\mathbf{N}\mathbf{U}$ |                  |
| 256 	 0 = N0 	 1<br>257 	 0 = N0<br>258 	 0 = N0<br>259 	 0 = N0<br>260 	 0 = N0<br>261 	 0 = N0<br>262 	 0 = N0<br>263 	 0 = N0<br>264 	 0 = N0<br>265 	 0 = N0<br>266 	 0 = N0<br>266 	 0 = N0<br>266 	 0 = N0<br>267 	 0 = N0<br>268 	 0 = N0<br>268 	 0 = N0<br>269 	 0 = N0<br>Set 4 definition                                                                                                    | 200        |       | U = INO                                       |                  |
| 257 	 0 = No $258 	 0 = No$ $259 	 0 = No$ $260 	 0 = No$ $261 	 0 = No$ $262 	 0 = No$ $263 	 0 = No$ $264 	 0 = No$ $265 	 0 = No$ $266 	 0 = No$ $266 	 0 = No$ $267 	 0 = No$ $268 	 0 = No$ $269 	 0 = No$ $Set 4  definition$                                                                                                    | 256        |       | 0 = No                                        | I                |
| $\begin{array}{ccccccc} 258 & 0 = No \\ 259 & 0 = No \\ 260 & 0 = No \\ 261 & 0 = No \\ 262 & 0 = No \\ 263 & 0 = No \\ 263 & 0 = No \\ 264 & 0 = No \\ 265 & 0 = No \\ 266 & 0 = No \\ 267 & 0 = No \\ 268 & 0 = No \\ 269 & 0 = No \\ \end{array}$                                                                                                    | 257        |       | 0 = No                                        |                  |
| $\begin{array}{cccc} 259 & 0 = No \\ 260 & 0 = No \\ 261 & 0 = No \\ 262 & 0 = No \\ 263 & 0 = No \\ 264 & 0 = No \\ 265 & 0 = No \\ 266 & 0 = No \\ 267 & 0 = No \\ 268 & 0 = No \\ 269 & 0 = No \\ \end{array}$                                                                                                    | 258        |       | 0 = No                                        |                  |
| $\begin{array}{cccc} 260 & 0 = No \\ 261 & 0 = No \\ 262 & 0 = No \\ 263 & 0 = No \\ 264 & 0 = No \\ 265 & 0 = No \\ 266 & 0 = No \\ 267 & 0 = No \\ 268 & 0 = No \\ 269 & 0 = No \\ \end{array}$                                                                                                    | 259        |       | 0 = No                                        |                  |
| $\begin{array}{cccccc} 260 & 0 = No \\ 261 & 0 = No \\ 262 & 0 = No \\ 263 & 0 = No \\ 264 & 0 = No \\ 265 & 0 = No \\ 266 & 0 = No \\ 267 & 0 = No \\ 268 & 0 = No \\ 269 & 0 = No \\ \end{array}$                                                                                                    |            |       |                                               |                  |
| $\begin{array}{ccccccc} 261 & 0 = No \\ 262 & 0 = No \\ 263 & 0 = No \\ 264 & 0 = No \\ 265 & 0 = No \\ 266 & 0 = No \\ 267 & 0 = No \\ 268 & 0 = No \\ 269 & 0 = No \\ \end{array}$                                                                                                    | 260        |       | 0 = No                                        |                  |
| $\begin{array}{ccccc} 262 & 0 = No \\ 263 & 0 = No \\ 264 & 0 = No \\ 265 & 0 = No \\ 266 & 0 = No \\ 267 & 0 = No \\ 268 & 0 = No \\ 269 & 0 = No \\ \end{array}$ Set 4 definition                                                                                                    | 261        |       | 0 = No                                        | I                |
| $\begin{array}{cccccccccccccccccccccccccccccccccccc$                                                                                                    | 262        |       | $0 = N_0$                                     |                  |
| $\begin{array}{cccccc} 263 & 0 = 100 \\ 264 & 0 = N0 \\ 265 & 0 = N0 \\ 266 & 0 = N0 \\ 267 & 0 = N0 \\ 268 & 0 = N0 \\ 269 & 0 = N0 \\ \end{array}$ Set 4 definition                                                                                                    | 202        |       | $0 - N_0$                                     |                  |
| $\begin{array}{cccc} 264 & 0 = N0 \\ 265 & 0 = N0 \\ 266 & 0 = N0 \\ 267 & 0 = N0 \\ 268 & 0 = N0 \\ 269 & 0 = N0 \\ \end{array}$ Set 4 definition                                                                                                    | 203        |       | 0 = 100                                       |                  |
| $ \begin{array}{cccccccccccccccccccccccccccccccccccc$                                                                                                    | 264        |       | U = INO                                       |                  |
| $ \begin{array}{cccccccccccccccccccccccccccccccccccc$                                                                                                    | 265        |       | U = NO                                        |                  |
| $\begin{array}{ccc} 267 & 0 = No \\ 268 & 0 = No \\ 269 & 0 = No \\ \end{array}$ Set 4 definition                                                                                                    | 266        |       | 0 = No                                        |                  |
| $\begin{array}{ccc} 268 & 0 = No \\ 269 & 0 = No \\ \end{array}  \text{Set 4 definition}$                                                                                                    | 267        |       | 0 = No                                        |                  |
| 269 $0 = No$ Set 4 definition                                                                                                    | 268        |       | 0 = No                                        |                  |
|                                                                                                    | 269        |       | 0 = No                                        | Set 4 definition |
|                                                                                                    | -          |       |                                               | 1                |

| Address | Write    | Default | Function                                                  |                                  |
|---------|----------|---------|-----------------------------------------------------------|----------------------------------|
| (#)     | prot.    | Value   |                                                           |                                  |
| 270     |          | 0 = No  | Set 4 definition                                          |                                  |
| 271     |          | 0 = No  |                                                           |                                  |
| 272     |          | 0 = No  |                                                           |                                  |
| 273     |          | 0 = No  |                                                           |                                  |
| 274     |          | 0 = No  |                                                           |                                  |
| 275     |          | 0 = No  |                                                           |                                  |
| 276     |          | 0 = No  | 1                                                         |                                  |
| 277     |          | 0 = No  |                                                           |                                  |
| 278     |          | 0 = No  |                                                           |                                  |
| 279     |          | 0 = No  |                                                           |                                  |
| 300     |          | 0       |                                                           |                                  |
| 301     |          | 0       |                                                           |                                  |
| 302     |          | 0       |                                                           |                                  |
| 302     |          | 0       |                                                           |                                  |
| 304     |          | 0       |                                                           |                                  |
| 305     |          | 0       |                                                           |                                  |
| 306     | x        | 0       | Infused sum in ml (xxxxxxxxx)                             | [vvvv ml]                        |
| 307     | X        | 0       | Infused sum in ml (xxxxyyyy)                              |                                  |
| 308     | Y        | 0       | Operating time in min $(xxxxyyyy)$                        |                                  |
| 300     | X<br>X   | 0       | Operating time in min $(xxxxyyyy)$                        |                                  |
| 509     | Λ        | 0       | Operating time in min (XXXXyyyy)                          | [ ууууу шшт]                     |
| 310     |          | 999     | Max. rate in ml/h (1999 ml/h)                             |                                  |
| 311     | <u> </u> | 999     | Prime rate in ml/h (1999 ml/h)                            |                                  |
| 312     | ī        | 999     | Max. bolus rate in ml/h (1999 ml/h)                       |                                  |
| 313     | Sei      | 10      | Max. bolus total in ml (199 ml)                           |                                  |
| 314     | $\geq$   | 0       |                                                           |                                  |
| 315     | Ι        | 4       | Pressure limit "PrL" default value micro mode             | (110 * 100  mbar)                |
| 316     |          | 7       | Pressure limit "PrL" default value                        | (110 * 100  mbar)                |
| 317     |          | 250     | Airbubble size $(501000 \text{ µl})$                      | ()                               |
| 318     |          | 20      | Drop-rate window centre in drops/ml (1065)                |                                  |
| 319     |          | 1000    | Correction (8501150) ((actual/nominal)*1000)              |                                  |
|         |          |         |                                                           |                                  |
| 320     |          | 999     | Max. rate in ml/h (1999 ml/h)                             |                                  |
| 321     | 4        | 999     | Prime rate in ml/h (1999 ml/h)                            |                                  |
| 322     | ÷        | 999     | Max. bolus rate in ml/h (1999 ml/h)                       |                                  |
| 323     | Se       | 10      | Max. bolus total in ml (199 ml)                           |                                  |
| 324     | $\geq$   | 0       |                                                           |                                  |
| 325     |          | 4       | Pressure limit "PrL" default value micro mode             | (110 * 100 mbar)                 |
| 326     |          | 7       | Pressure limit "PrL" default value                        | (110 * 100 mbar)                 |
| 327     |          | 250     | Airbubble size (501000 µl)                                |                                  |
| 328     |          | 20      | Drop-rate window centre in drops/ml (1065)                |                                  |
| 329     |          | 1000    | Correction (8501150) ((actual/nominal)*1000)              |                                  |
| 330     |          | 000     | Max_rate in m1/h $(1 - 999 m1/h)$                         |                                  |
| 331     | ī        | 000     | Prime rate in ml/h $(1999 \text{ ml/h})$                  |                                  |
| 332     | ς        | 000     | Max bolus rate in ml/h $(1)$ Max bolus rate in ml/h $(1)$ |                                  |
| 333     | set      | 10      | Max, bolus total in ml (1, 99 ml)                         |                                  |
| 334     | >        | 0       |                                                           |                                  |
| 335     | Ι        | 4       | Pressure limit "PrL." default value micro mode            | $(1 \ 10 * 100 \ mbar)$          |
| 336     |          | 7       | Pressure limit "PrL" default value                        | $(1.10 \times 100 \text{ mbar})$ |
| 337     |          | 250     | Airbubble size (50 1000 µl)                               | (110 100 11041)                  |
| 338     |          | 20      | Dron-rate window centre in drons/ml (10 65)               |                                  |
| 339     |          | 1000    | Correction (8501150) ((actual/nominal)*1000)              |                                  |

| Address    | Write | Default | Function                                                          |                                  |
|------------|-------|---------|-------------------------------------------------------------------|----------------------------------|
| (#)        | prot. | Value   |                                                                   |                                  |
| 340        |       | 999     | Max. rate in ml/h (1999 ml/h)                                     |                                  |
| 341        |       | 999     | Prime rate in ml/h (1999 ml/h)                                    |                                  |
| 342        |       | 999     | Max. bolus rate in ml/h (1999 ml/h)                               |                                  |
| 343        | 4     | 10      | Max. bolus total in ml (199 ml)                                   |                                  |
| 344        | 4     | 0       |                                                                   |                                  |
| 345        | Set   | 4       | Pressure limit "PrI." default value micro mode                    | $(1 \ 10 * 100 \text{ mbar})$    |
| 3/16       | >     | 7       | Pressure limit "PrI " default value                               | $(1.10 \times 100 \text{ mbar})$ |
| 347        | Ι     | 250     | Airbubble size (50 1000 ul)                                       | (110 100 11041)                  |
| 347        |       | 20      | Dron rote window contro in drons/ml $(10, 65)$                    |                                  |
| 240<br>240 |       | 20      | Correction (850, 1150) ((actual/nominal)*1000)                    |                                  |
| 349        |       | 1000    | Confection (8501150) ((actual/noniniar) 1000)                     |                                  |
| 360        |       | 0       |                                                                   |                                  |
| 361        |       | 500     | Key "ON/OFF" delay (0_3000 msec) (additional key "STOP"] if #4=1) |                                  |
| 362        |       | 3       | Display brightness (1 3)                                          |                                  |
| 363        |       | 10      | Buzzer alarm volume (5 10)                                        |                                  |
| 264        |       | 0       | Buzzer ararmi volume (510)                                        |                                  |
| 265        |       | 0       |                                                                   |                                  |
| 202        |       | 0       |                                                                   |                                  |
| 300        |       | 0       |                                                                   |                                  |
| 367        |       | 0       |                                                                   |                                  |
| 368        |       | 270     | Battery discharge time incl. 15 min prealarm (45615 min)          | (7. 20.)                         |
| 369        |       | 5       | Automatic menu fall back delay time                               | (530 s)                          |
| 370        |       | 0       | Clock seconds                                                     | (0, 50)                          |
| 370        |       | 0       | Clock minutes                                                     | (059)                            |
| 272        |       | 0       | Clock huma                                                        | (0                               |
| 272        |       | 0       | Clock hours                                                       | (025)                            |
| 3/3        |       | 0       |                                                                   | (1 21)                           |
| 3/4        |       | 0       | Clock days                                                        | (131)                            |
| 375        |       | 0       | Clock months                                                      | (112)                            |
| 376        |       | 0       | Clock years                                                       | (20002099)                       |
| 377        |       | 0       |                                                                   |                                  |
| 378        |       | 0       |                                                                   |                                  |
| 379        |       | 0       |                                                                   |                                  |
| 290        | v     |         | Last failure number (E VV)                                        |                                  |
| 201        |       |         | Last influeion rate at failure                                    |                                  |
| 202        |       |         | 2 last failure aurahan (E-XX)                                     |                                  |
| 382        |       |         | 2. last failure number (F-XX)                                     |                                  |
| 383        | X     |         | 2. last infusion rate at failure                                  |                                  |
| 384        | X     |         | 3. last failure number (F-XX)                                     |                                  |
| 385        | X     |         | 3. last infusion rate at failure                                  |                                  |
| 386        | Х     |         | 4. last failure number (F-XX)                                     |                                  |
| 387        | Х     |         | 4. last infusion rate at failure                                  |                                  |
| 388        | Х     |         | 5. last failure number (F-XX)                                     |                                  |
| 389        | Х     |         | 5. last infusion rate at failure                                  |                                  |
| 200        |       | 0       | Let up to the ( the second to t)                                  |                                  |
| 390<br>201 | v     | 0       | Last service date (yyww, year and week)                           |                                  |
| 391        | X     | 0       | 2. last service date                                              |                                  |
| 392        | Х     | 0       | 3. last service date                                              |                                  |
| 393        |       | 0       | Service interval in months $(124, 0 = \text{disabled})$           |                                  |
| 394        |       | 0       | Service interval in hours $(19999, 0 = disabled)$                 |                                  |
| 395        |       | 0       | Own address for SCI (0=no address, or 1127)                       | _                                |
| 396        |       | 0       | Inventory-no. of the pump (xxxx yyyy)                             | [xxxx]                           |
| 397        |       | 0       | Inventory-no. of the pump (xxxx yyyy)                             | [ yyyy]                          |
| 398        |       | 0       |                                                                   |                                  |
| 399        | Х     | 414     | Data xxxx -> clears protection key                                |                                  |

- 1.6 Special configuration options
  - Configuration of a reminder alarm for the safety standard check:
  - First the service interval has to be configured either in months or in hours of operation, or both (addresses 393, 394).

Next the last service date has to be entered on address 390. Any value higher than 0 entered at the adresses 393 and/or 394 will release the reminder alarm after the set service interval has elapsed (check also the correct settings of the internal clock).

- PC configuration tool "AConfig":

With this additional software the pump may be configured from a PC over the serial port. This software may be available from your local distributor or our service department.

- IV-set definition:

Allows the individual calibration of up to 4 dedicated IV-sets over the full infusion rate range. Please contact your local distributor or our service department for further information.

#### After changing the configuration a function check and a control measurement has to be made!

## 2 History and pump configuration printout

2.1 Connecting of the ARGUS414 to the serial interface

# Caution: The infusion pump must be disconnected from the patient <u>before</u> any connection over the serial interface can be done.

A connection of the ARGUS414 to a computer is useful to the read the actual configuration or history of the pump. Even a simple monitoring of the pump can be done over the serial interface RS-232. The connection of the infusion pump with your computer over the interface can be done by connecting the interface cable and adapter (part 12.011 and part 12.012) and the following steps:

- Connect the RS-232 interface cable to outlet (32) of the infusion pump and to the serial port of your PC. Note in which port (COM1 or COM2) you have pluged in.
- Start your terminal program on your computer. A simple terminal program, e.g. "Hyper Terminal" is included in every MS-Windows 9x and Windows NT systems, but must be installed first if necessary.
- Be sure that you have selected the right serial port (COM1 or COM2) and set the following communication parameters:

Bits per second:4800 BaudData bits:8 bitsParity:NoneStop bits:1 bitProtocol:None

- Go to the next step in one of the further chapters, depending on your intention.

#### 2.2 Configuration printout

- Switch the pump on while keeping the keys "MODE" and "START/STOP" pressed and go in the configuration mode.
- Select address **399** on the left hand display.
- Start capturing text received over the serial interface, e.g. by selecting "capturing text..." in the menu of the Hyper terminal. A text file which contains the actual configuration printout will now be generated.
- Enter the data **3456** on the right display of the pump.
- Press the "START/STOP" key.
- The pump will now transfer the actual configuration of the pump in the format mentioned below.
- Stop the capturing of the text received; this will also close the text file generated.
- The generated text file can be opened and printed out by any text program.

Pump configuration printout (sample)

| /****                | * Config             | guration                | profile                 | ****/                            | Wed 19-Ja                        | an- <mark>2002</mark> 11:2       | 29:55                            |
|----------------------|----------------------|-------------------------|-------------------------|----------------------------------|----------------------------------|----------------------------------|----------------------------------|
| Pump t<br>Invent     | type<br>tory num     | nber                    | : ARGU<br>: 0000        | JS414<br>) 0000<br>)0 (000719-4  | 1061)                            |                                  |                                  |
| Infuse               | ed sum               | Lasc                    | : 678n                  | nl                               | 1001)                            |                                  |                                  |
| Operat               | ting tin             | ne                      | : 5h32                  | ?min                             |                                  |                                  |                                  |
| Last s               | service              | date                    | : 2000                  | ) week 12                        |                                  |                                  |                                  |
| 00=0<br>01=1<br>02=0 | 50=0<br>51=0<br>52=0 | 100=0<br>101=0<br>102=0 | 300=0<br>301=0<br>302=0 | 320=0400<br>321=0000<br>322=0000 | 340=0000<br>341=0000<br>342=0000 | 360=0000<br>361=0000<br>362=0000 | 380=0000<br>381=0000<br>382=0000 |
| 03=0<br>etc.         | 53=1                 | 103=1                   | 303=0                   | 323=0000                         | 343=0000                         | 363=0000                         | 383=0000                         |

#### 2.3 History printout

The transfer of the last events made on the pump can be done either by this way:

- Switch the pump on while keeping the key "100" pressed.

- Or by this way:
- Switch the pump on while keeping the keys "MODE" and "START/STOP" pressed and go in the configuration mode.
- Select address **399** on the left display of the pump.
- Start capturing text received over the serial interface, e.g. by selecting "capturing text..." in the menu of the Hyper terminal. A text file which contains the history printout will now be generated.
- Enter the data **4567** on the right display of the pump.
- Press the "START/STOP" key.
- The pump will now transfer the last events made on the pump in the format mentioned below.
- Stop the capturing of the text received; this will also close the text file generated.
- The generated text file can be opened and printed out by any text program.

History printout (sample)

| /***** History *****/                                                                                                    | Mon 28-Aug-2000 08:42:44                                                                                                    |                                                                                                    |
|----------------------------------------------------------------------------------------------------|----------------------------------------------------------------------------------------------------|----------------------------------------------------------------------------------------------------|
| Pump off<br>Rate = 123.0ml/h<br>Total = 0050.0ml<br>Infsum = 0054.0ml                                                                                                    | IV-Set = 3<br>PrLimit = $0500$ mbar<br>Status = $0x0000$                                                                                                    | Mon 28-Aug-2000 11:54:38                                                                                                    |
| Pump on<br>Rate = 010.0ml/h<br>Total = 0050.0ml<br>Infsum = 0009.0ml<br>etc.                                                                                                    | IV-Set = 3<br>PrLimit = 0500mbar<br>Status = 0x0000                                                                                                    | Mon 28-Aug-2000 15:01:58                                                                                                    |
| The possible messages are:                                                                                                    |                                                                                                    |                                                                                                    |
| Battery defective<br>Battery low prealarm<br>Battery low, pump stop<br>Bolus start<br>Bolus stop<br>External power off<br>External power on<br>Bolus total reached<br>Occlusion, pump stop<br>PrLimit change<br>Ec configuration failure | PC configuration done<br>Pump has detected failure<br>Pump off<br>Pump on<br>Pump start<br>Pump stop (KVO)<br>Rate change<br>Enter setup mode<br>Exit setup mode<br>Transport off<br>Transport on | Too many drops, pump stop<br>Inf-set change<br>Timer alarm, pump stop (KVO)<br>Total volume reached, pump stop (KVO)<br>Datalock off<br>Datalock on<br>Infsum cleared<br>No drops, pump stop<br>Not enough drops, pump stop<br>Door open, pump stop |
| PC configuration failure                                                                                                    | Transport on                                                                                                    | Air bubble, pump stop                                                                                                    |

#### 2.4 Monitoring of the ARGUS414

# Caution: The monitoring of the infusion pump ARGUS414 over the serial interface of a PC is only for demonstration purposes; any connection with patients has not been tested under the conditions of EN 60601-1 and are not allowed.

- Switch the pump on with an inserted filled infusion set.
- Enter one of the following command directly in your terminal window or transmit the corresponding ASCII

code over your own monitoring program. A short sample of a monitoring session is mentioned at the end of this chapter.

| Command | Keystrokes in terminal | ASCII code | Description                                                |
|---------|------------------------|------------|------------------------------------------------------------|
| ENQ     | Ctrl+E                 | 05H        | Request status (see format below)                          |
| SO      | Ctrl+N                 | 0EH        | Sets pump in remote mode                                   |
| STX     | Ctrl+B                 | 02H        | Start of data entry (see format below)*                    |
| 'data'  | Data                   | -          | Data*                                                      |
| ETX     | Ctrl+C                 | 03H        | End of data entry*                                         |
| DC2     | Ctrl+R                 | 12H        | Start infusion*                                            |
| DC4     | Ctrl+T                 | 14H        | Stop infusion*                                             |
| SI      | Ctrl+O                 | 0FH        | Sets pump in local mode                                    |
| ACK     | Ctrl+F                 | 06H        | Alarm suppression (2min)*                                  |
| FS      | Ctrl+                  | 1CH        | Enables/disables KVO*                                      |
| BEL     | Ctrl+G                 | 07H        | Toggle "Buzzer at start mode"*                             |
| CAN     | Ctrl+X                 | 18H        | No start tests at next start*                              |
| ESC     | Ctrl+[                 | 1BH        | Next character following ESC ("Ctrl+[") will select<br>the |
|         |                        |            | is connected to the serial interface                       |
| "addr"  | -                      | 0-127      | Address (must be the same as in the pump                   |
|         |                        |            | configuration on address 395)*                             |
|         |                        |            | * Only valid in remote mode                                |

#### Format of "data" entry: **STX 0 1 2 0 0 2 0 0 ETX**

| 1E2  | 1E1  | 1E0  | 1E-1   | 1E3   | 1E2   | 1E1   | 1E0   |
|------|------|------|--------|-------|-------|-------|-------|
| Rate | Rate | Rate | Rate ` | Total | Total | Total | Total |

Format of "status", which will be returned by the pump after typing "Ctrl+E" in the terminal:

| STX | 0        | 1        | 2        | 0         | 0         | 2         | 0         | 0         | 0               | 0               | 0               | 1               | 0       | 7       | 0       | 0       | 0              | 0              | Α            | В            | C            | D            | Ε            | ETX |
|-----|----------|----------|----------|-----------|-----------|-----------|-----------|-----------|-----------------|-----------------|-----------------|-----------------|---------|---------|---------|---------|----------------|----------------|--------------|--------------|--------------|--------------|--------------|-----|
|     | Rate 1E2 | Rate 1E1 | Rate 1E0 | Rate 1E-1 | Total 1E3 | Total 1E2 | Total 1E1 | Total 1E0 | Infused sum 1E3 | Infused sum 1E2 | Infused sum 1E1 | Infused sum 1E0 | PrL 1E3 | PrL 1E2 | PrL 1E1 | PrL 1E0 | Medicament 1E1 | Medicament 1E0 | Statusbyte-1 | Statusbyte-2 | Statusbyte-3 | Statusbyte-4 | Statusbyte-5 |     |

Format statusbyte-1:

| Ρ      | 1           | х                             | х                 | х                    | х                    | х                      | х                 | Р      | >   | 1           | х                    | х            | х                | х                                   | х                            | х                    |
|--------|-------------|-------------------------------|-------------------|----------------------|----------------------|------------------------|-------------------|--------|-----|-------------|----------------------|--------------|------------------|-------------------------------------|------------------------------|----------------------|
| Parity | Always high | Pump type (0 = A414)          | Reserved          | Battery active       | Battery low prealarm | Battery low, pump stop | Battery defective | Parity |     | Always high | Occlusion, pump stop | Reserved     | Reserved         | Reserved                            | Bottle empty, pump stop      | Airbubble, pump stop |
| For    | rmat        | stat                          | usby              | rte-3                | :                    |                        |                   | Fo     | ori | mat         | stati                | ısby         | te-4             | :                                   |                              |                      |
| Ρ      | 1           | х                             | х                 | х                    | х                    | х                      | Х                 | Р      | )   | 1           | х                    | х            | х                | х                                   | х                            | х                    |
| Parity | Always high | Remote mode active            | Reserved          | Global Alarm         | Door open            | Pump stop (KVO)        | KVO active        | Parity |     | Always high | Reserved             | Bolus active | Data lock active | tal volume reached, pump stop (KVO) | Timer alarm, pump stop (KVO) | Standby alarm active |
| For    | rmat        | stat                          | usby              | rte-5                | :                    |                        |                   |        |     |             |                      |              |                  | Ц                                   |                              |                      |
| Р<br>> | T           | X                             | х<br>_            | x<br>m               | X                    | ×                      | Х<br>_            |        |     |             |                      |              |                  |                                     |                              |                      |
| Parit  | Always high | Pressure indicator (adress 46 | Bargraph-LED uppe | Bargraph-LED lower+; | Bargraph-LED lower+  | Bargraph-LED lower+    | Bargraph-LED lowe |        |     |             |                      |              |                  |                                     |                              |                      |

Format statusbyte-2:

A sample of a monitoring session:

- Switch the pump on with an inserted filled infusion set.
- Type "Ctrl+N" to set the pump in remote mode.
  Type "Ctrl+B", then "01200200" and then "Ctrl+C" which sets the rate to 12.0 ml/h and an infusion total of 200 ml. The rate should now be shown in the left display of the pump.
- Type "Ctrl+R" to start the infusion.
- Type "Ctrl+T" to stop the infusion.

# **3** Fault finding

The fault code in case of a failure is displayed by pressing "MODE" key (21). (F-XX) appears in display (9), and the source of the failure is listed in the table below:

| Error  | Error reason                               | Assembly group               |
|--------|--------------------------------------------|------------------------------|
| F-2122 | ROM test                                   | Mainboard                    |
| F-2324 | RAM test                                   | Mainboard                    |
| F-25   | CPU test                                   | Mainboard                    |
| F-26   | Invalid function menu                      |                              |
| F-27   | EEPROM data invalid                        | Mainboard                    |
| F-28   | RTC (real time clock) data invalid         | Mainboard                    |
| F-29   | Stepper motor power test                   | Mainboard                    |
| F-31   | 1.2 Volt supply out of range               | Mainboard                    |
| F-32   | 5 Volt supply out of range                 | Mainboard                    |
| F-33   | 30 Volt supply out of range                | Mainboard                    |
| F-41   | Pressure sensor test failed                | Pressure sensor or mainboard |
| F-42   | Air detector test failed                   | Air detector or mainboard    |
| F-43   | Air bubble size invalid                    | Mainboard                    |
| F-4445 | Address invalid for EEPROM                 | Mainboard                    |
| F-46   | Frequency from $\mu$ C or RTC out of range | Mainboard                    |
| F-47   | Displayboard not present                   |                              |
| F-48   | Key(s) too long active                     | Displayboard                 |
| F-49   | Set correction invalid                     | Mainboard                    |
| F-50   | Pressure monitor                           | Mainboard or pressure sensor |
| F-5156 | Rotation control                           | - Mainboard                  |
|        |                                            | - Hallboard                  |
|        |                                            | - Motor                      |
|        |                                            | - Clutch                     |
| F-5759 | Volume control                             | Mainboard                    |

Exceptionally a fault code may appear, which is not included in this list. In this case we recommend to change the main board.

## 4 Replacement of parts

4.1 Disassembly of the pump

NOTE: The exploded views in the appendix show the individual mounting steps.

#### CAUTION!

Switch the unit off and disconnect the mains cable from the power outlet before opening the housing. The antistatic protection have to be strictly adhered to when the ARGUS infusion pump is disassembled (the use of an antistatic table mat and a grounded clip are recommended, for example).

- a Disassembly of the hood:
   Remove the four screws on the side and on the rear wall, lift hood up and disconnect the plug-type connector of the drop barrier.
- b Disassembly of the main printed board assembly:Disconnect the plug-type connector of the main printed board assembly and unscrew the two lateral attachment screws. Please refer to the wiring diagram in the appendix.
- c Disassembly of the front panel:Use a ball-headed hexagon screwdriver to unscrew the two attachment screws from the rear and remove the front panel. This special screwdriver can be obtained from the service department on request.
- d Disassembly of the pump unit: By unscrewing the four attachment screws, the whole pump unit can be removed from the front panel.
- Remove the pump door:
   The pump door can be remove without any tools by pulling it out in the direction of the arrow according to the drawing. For the dismounting and the mounting the opening angle from 30 to 45° has to be kept.

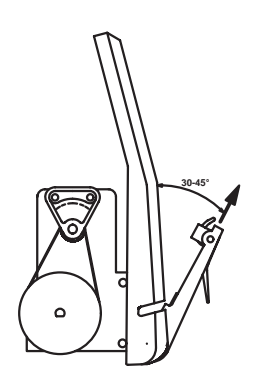

#### 4.2 Replacement of the EPROM or the display board

- a Software updates may reset automatically the default values in the EEPROM. You are requested to write down the actual contents of the addresses before you replace the EPROM or the display board. Afterwards you have to re-enter these values in the program mode. If a write protection code has been used before, the same code has to be programmed again.
- b A pressure sensor calibrating is necessary when replacing the pressure sensor, a pressure sensor calibration and a volume calibration are necessary when replacing the EPROM or the display board. Be careful and carry out the described instructions step by step.

- 4.3 Pressure sensor calibration
  - 1 Go to the program mode (without IV-administration set).
  - 2 Enter in address **399** the value **1234**.
  - 3 Press the key "START/STOP" The display shows e.g. [Set] [-2-]. Choose the IV set (no. 1 to 4) by pressing the key [1].
  - 4 Press the key "START/STOP" (The pump mechanic runs with a rate of ca. 200 ml/h). The display shows [CAL.] [door]. By pressing the key "1" it is possible to show the stored value in mV in the display.
  - 5 Press the key "START/STOP". The offset voltage, without IV-set, will be stored. The stored value will be acknowledged by a sound.
  - 6 Press the key "MODE". The display shows [CAL.] [0bAr]. By pressing the key "1" it is possible to show the stored value in mV in the display.
  - 7 Install an used (milled) IV-administration set (Open the roller clamp).
  - 8 Start the pressure build-up by occluding the tube on the patient side to control the mechanical pressure limit.
     Minimum 1.2 bar has to be reached for a successful calibration.
  - 9 Gradually decrease the pressure by removing the occlusion.
  - 10 Wait ca. 30 sec., then activate the key "START/STOP". The reference value for sensitivity calculation will be stored. The stored value will be acknowledged by a sound.
  - 11 Press the key "MODE".The display shows [CAL.] [1bAr]. By pressing the key "1" it is possible to show the stored value in mV in the display.
  - 12 Start the pressure build-up again, wait until the manometer shows 1 bar, then activate the key "START/STOP". The absolute value at 1 bar will be stored. The stored value will be acknowledged by a sound.
  - 13 Gradually decrease the pressure.
  - 14 Turn the pump off- and on again.
  - 15 Select the rate at 500 ml/h.
  - 16 Press the key "START/STOP".
  - 17 Start the pressure build-up to control the electronic pressure limit.
  - 18 The alarm must be activated at ca. 700 mbar  $\pm$  100 mbar if the default value = "7". If the result is not satisfactory repeat the sensor calibration.
  - 19 Switch the pump off.

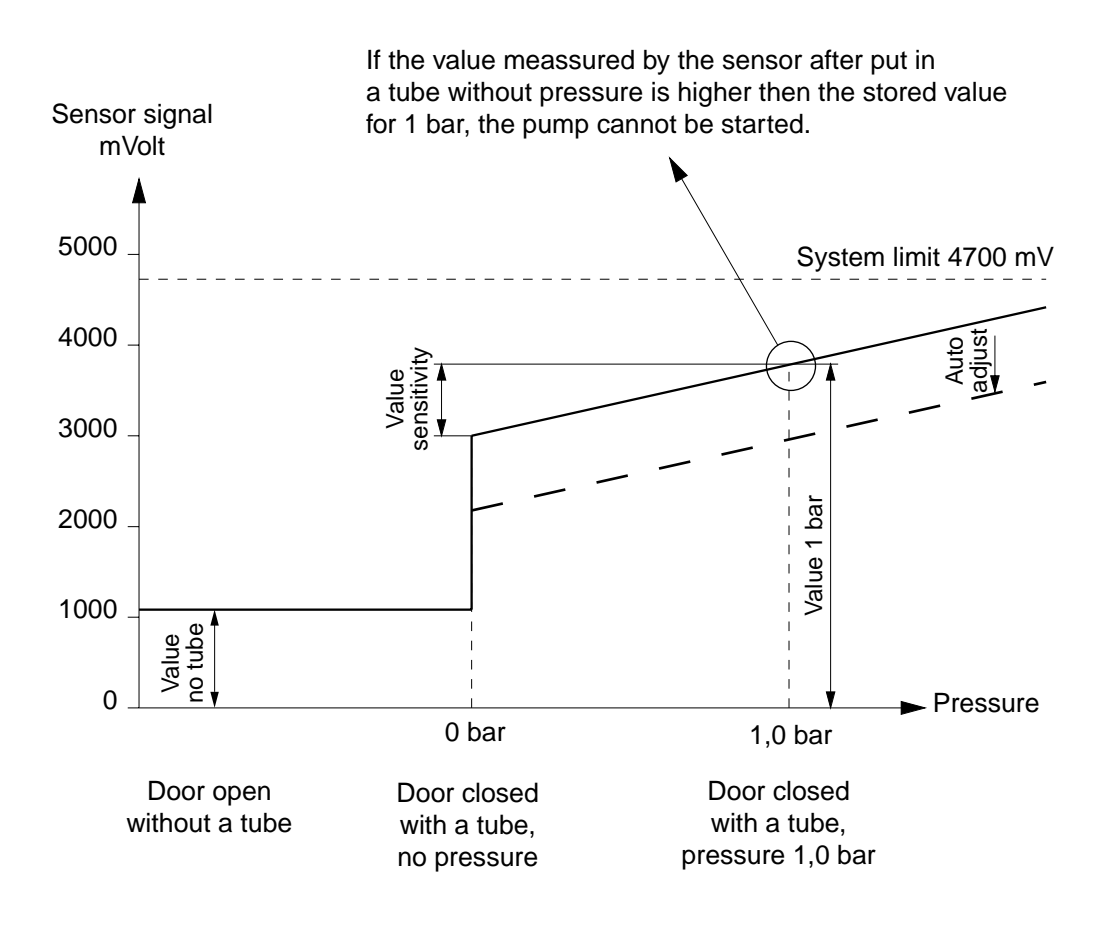

- 4.5 Volume calibration general
  - 1 Go into the program mode.
  - 2 Decide which IV set should be calibrate and check its release address.
    - address 101 for IV set no. -1-
    - address 102 for IV set no. -2-
    - address 103 for IV set no. -3-
    - address 104 for IV set no. -4-

Set the correction value in one of the following address to 1000:

- address 319 for IV set no. -1-
- address 329 for IV set no. -2-
- address 339 for IV set no. -3-
- address 349 for IV set no. -4-
- Switch the pump off and on.
- 3 Select the IV set you like to calibrate and make the following pump settings (for warm up the peristaltic system): Rate = 999 ml/h; volume "total" = 10 ml Start the pump by pressing "START/STOP" once. Switch the pump off and on again after the volume "total" is reached.
- 4 The next pump settings are: Rate = 100 ml/h; volume "total" = 25 ml
  Start the pump by pressing "START/STOP" once. Switch the pump off immediately after the volume "total" is reached, the net weight result must be 25 g +/-5%.
- 5 Calculate the correction factor with the equation: Correction factor = (measured volume / preset volume) \* 1000
- Go into the program mode and select address for the correction value (see point 1)
   Press "MODE" to enter the correction factor in the right hand display.
   Press "START/STOP"] to acknowledge the correction factor.
   Switch the pump off.
- 7 Make a control measurement with the same settings as mentioned in point 4, using the IV-set for which the correction factor has been changed. Perform an occlusion pressure check (see chapter "Pressure sensor calibrating", point 15-19) to verify the pressure alarm level.

- 4.6 Volume calibration by the integrated program
  - 1 Go to the program mode.
  - 2 Enter in address 399 the value 123.
  - 3 Press the key "START/STOP".
    The display shows e.g. [Set ] [-2-]. Choose the IV set (no. 1 to 4) by pressing the key [1].
  - 4 Press the key "START/STOP".
    The display shows [bAL.] [tArA]. The right hand display is flashing.
    The pump delivers a volume of 5 ml by a rate of 250 ml/h to warm up the tube.
  - 5 The display shows [**bAL.**] [**tArA**]. Re-zero the balance.
  - 6 Press the key "START/STOP". The display shows [tM ] [ xxx]. The pump delivers a volume of 15 ml by a rate of 250 ml/h.
  - 7 The display shows [**bAL.**] [**12.75**]. Enter the value of the balance into the pump e.g. 14.65.
  - 8 Press the key "START/STOP". The display shows e.g. [Cor.] [ 977 ].
  - 9 Press the key "START/STOP".
     The display shows e.g. [Set] [-2-] and an acknowledgement sound occurs.
     The correction factor has been stored in the address of the choosed IV set (see point 3).
  - 10 Switch the pump off.
  - 11 Make a control measurement with the same settings as mentioned in point 4 using the IV-set for which the correction factor has been changed. Perform an occlusion pressure check (see chapter "Pressure sensor calibrating", point 15-19) to verify the pressure alarm level.
- 4.7 Calibration of the battery capacity

Each battery is subject to a chemical process with a slowly decreasing running time. After many charge and discharge cycles the battery may not have the capacity which provided the running time shown in the menu "CAP".

To adjust the running time of the used battery please follow the steps mentioned below:

- Go in the configuration mode of the pump.
- Select address "368" in the left display.
- Enter the data "615" in the right display and press the "START/STOP" key to accept the data. This will set the battery discharge time to the maximum of >10 hours.
- Switch the pump off.
- Be sure you have unplugged the line connection.
- Switch the pump on normally and let the pump running in battery mode until its self switching off.
- Load the battery for more than 16 hours by plug in the line.
- Switch on the pump and start an infusion with a rate of 60ml/h. The infused sum at this rate is now equal to battery operating time in minutes.
- Leave the pump running until the pump its self switching off again.
- Switch the pump on while keeping the key "1" pressed. The right display now shows the capacity of the battery in minutes. Multiply this time x 0.8 and enter the result on address "368" in the configuration mode. This time defined from now on the running time of the pump including a 15 minutes pre-alarm (only after a full charge).
- If this time is less than 4 hrs, you should replace the battery (part 10.016). If the specific time > 4 hrs is not necessary, the battery has to be changed only if the time less than 3 hrs, with respect to environ pollution.

# 5 Safety standard check

|    | Safety standard check A                                                                                                    | RGUS 200                                                                     | 0                                                                                                    | ARGUS Med                                                                                       | dical AG |
|----|----------------------------------------------------------------------------------------------------|------------------------------------------------------------------------------|----------------------------------------------------------------------------------------------------|-------------------------------------------------------------------------------------------------|----------|
|    | A                                                                                                    |                                                                              | 0                                                                                                    |                                                                                                 |          |
|    | A Social no:                                                                                                    |                                                                              | 0                                                                                                    |                                                                                                 |          |
|    |                                                                                                    | 14 14                                                                        | 0                                                                                                    |                                                                                                 |          |
|    | Hospital/Dept./Customer:                                                                                                    |                                                                              |                                                                                                    |                                                                                                 |          |
|    | The safety standard check has to be performed at<br>The check has to be done in accordance to the op                                                                                                    | least every 24<br>peration- and s                                            | months or after<br>ervice manuals                                                                                        | er 10000 hours of opera                                                                         | tion.    |
| 1  | Visual check for damage, cleanness and completenes                                                                                                    | ss: - Housing<br>power ca                                                    | , labels, accesso<br>able, etc.                                                                                          | ories, connectors,                                                                              | Г        |
| 2  | Test the function of the stop flow lever:                                                                                                    |                                                                              |                                                                                                    |                                                                                                 | <br>[    |
| 3  | Keep key "START" (ARGUS 200/400/404) or<br>"MODE" (ARGUS 414) pressed while switching on<br>the pump.                                                                                                    | - Display<br>- Display<br>- Test of t<br>Pressure<br>- Test of t<br>Line, ba | shows the softwa<br>of 2, 4, 7, F., ml<br>he red alarm LE<br>e display, air, ba<br>he green operati<br>ttery, drops, KVC | are release: N<br>total, ml inf., h.min<br>Ds:<br>ttery, drops, ALARM<br>ion LEDs:<br>O         | <b>v</b> |
| 4  | Place a filled tube in the air detector:                                                                                                    | - LED air                                                                    | alarm disappear                                                                                                    | ed                                                                                              | Γ        |
| 5  | Set rate to 111 ml/h, press "START/STOP"<br>(without drop detector):                                                                                                    | - After 12<br>LED dro                                                        | sec. the acousti<br>p-alarm + LED A                                                                                      | cal alarm and<br>ALARM released                                                                 | <br>     |
| 6  | Press key "MODE":                                                                                                    | - Acoustic                                                                   | al alarm switche                                                                                                    | es off                                                                                          |          |
| 7  | Simulate drops manually:                                                                                                    | - LED dro                                                                    | ps (green) lights                                                                                                    | up                                                                                              |          |
| 8  | Check of the occlusion-alarm-pressure:                                                                                                    | - See Ser                                                                    | vice manual "Re                                                                                                    | placement of parts"                                                                             | •        |
|    | Infusion set: Codan<br>Pressure increase to >1.1 bar?                                                                                                    | Braun                                                                        |                                                                                                    | Other                                                                                           |          |
|    | Test of the occlusion-alarm-pressure                                                                                                    | Preset le                                                                    | evel: mbar                                                                                                    | Measured: mba                                                                                   | r 🗌      |
| 9  | Check of the pump accuracy:                                                                                                    | - See serv                                                                   | vice manual "Re                                                                                                    | placement of parts"                                                                             |          |
|    | Rate: 250 ml/h Preset volume: 25 ml                                                                                                    | Measure                                                                      | ed volume:                                                                                                    | ml                                                                                              | Γ        |
| 10 | Test the pump at max. rate (999 ml/h):                                                                                                    | - Running                                                                    | smooth?                                                                                                    |                                                                                                 |          |
| 11 | Battery check by setting the rate to 60 ml/h,<br>disconnect the line and start the pump:<br>Running time: min<br>(If the specified typical 4hrs of operation are not<br>required, the battery has to be changed only<br>if the time is <3 hrs, due to environmental pollution) | - Green L<br>- Battery r<br>(Red LE<br>- Battery a<br>(Red LE<br>- After 6 n | ED battery light?<br>prealarm after ty<br>D battery alarm<br>alarm 15 min. aft<br>D battery alarm<br>nin. the pump sw    | p. 4 hrs?<br>+ acoustical alarm)<br>er prealarm<br>+ ALARM + alarm acoust<br><i>i</i> tches off | tically) |
| 12 | Charge the battery min. 16 hrs.                                                                                                    |                                                                              |                                                                                                    |                                                                                                 | I        |
| 13 | Check the external connections:                                                                                                    | - Staff ale                                                                  | rting system                                                                                                    |                                                                                                 | I        |
|    |                                                                                                    | - External                                                                   | drop detector                                                                                                    |                                                                                                 |          |
|    |                                                                                                    | - Compute                                                                    | er interface RS2                                                                                                    | 32                                                                                              |          |
| 14 | Electrical test according to EN60601-1<br>(all measurements made with a power cable 2,5 m)                                                                                                    | - Measure                                                                    | ements attached                                                                                                    |                                                                                                 | · · ·    |
|    | The pump has passed the safety standard check and                                                                                                    | is safe for use.                                                             |                                                                                                    |                                                                                                 |          |
|    | Date: Name:                                                                                                    | Signatu                                                                      | re:                                                                                                    |                                                                                                 | ł        |

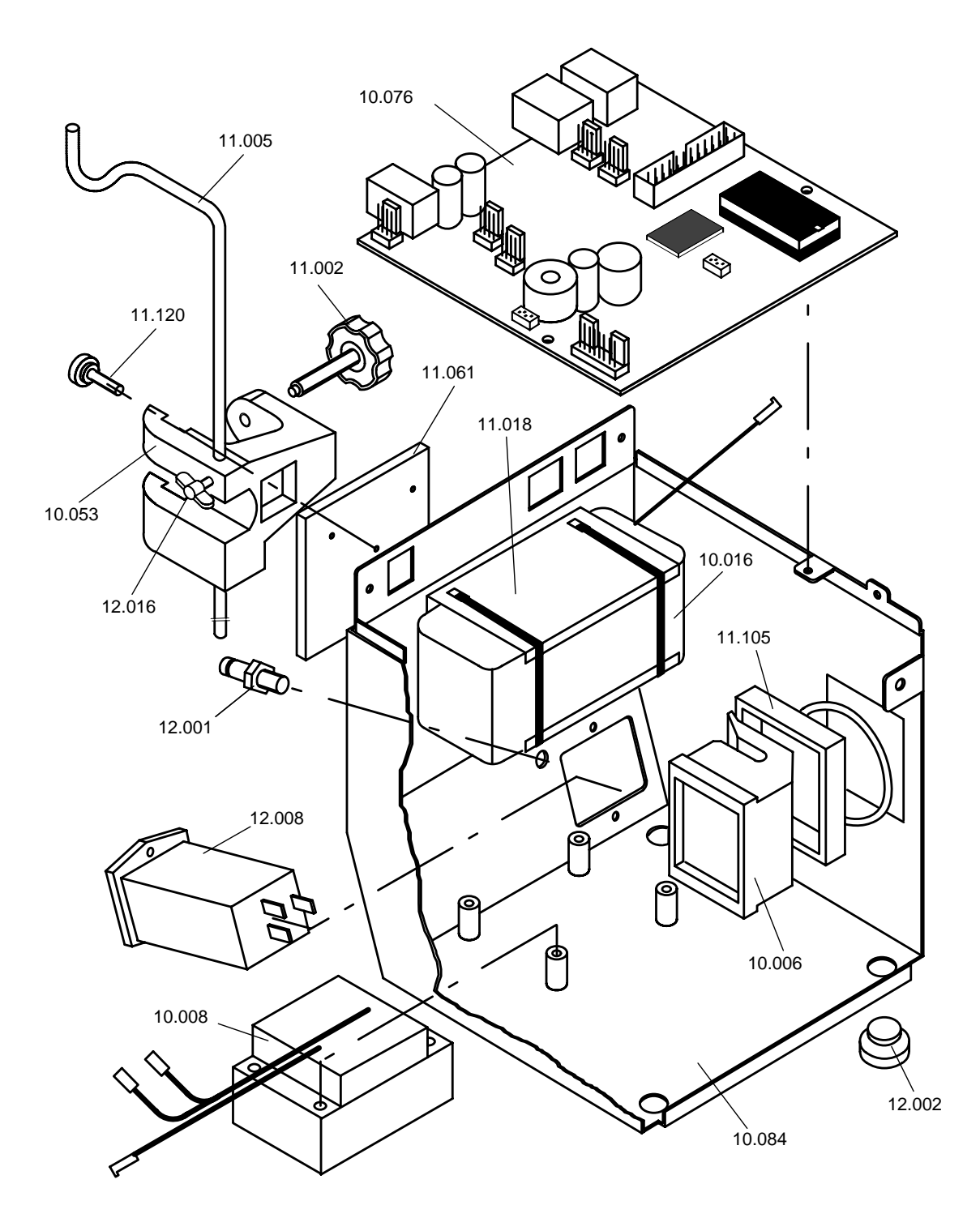

Casing A414

- 10.006 Air detector with O-sealing
- 10.008 Transformer 230V
- 10.016 Battery 12V/1,2Ah
- 10.053 Clamp with screws
- 10.076 Main board ARGUS 414
- 10.084 Casing with rubber foot
- 11.002 Spindle for pole clamp
- 11.005 Bottle holder 450mm
- 10.084 Casing with rubber foot
- 11.018 Battery holder

- 11.105 Sealing
- 11.061 Clamp holder
- 11.127 Identification plate ARGUS 414
- 11.120 Fixing screw M5x20 black
- 12.001 Equipotential plug
- 12.007 Cable staff alert (opt.)
- 12.008 Mains plug with filter
- 12.011 RS 232 cable
- 12.012 RS 232 adapter
- 12.016 Srew for bottle holder

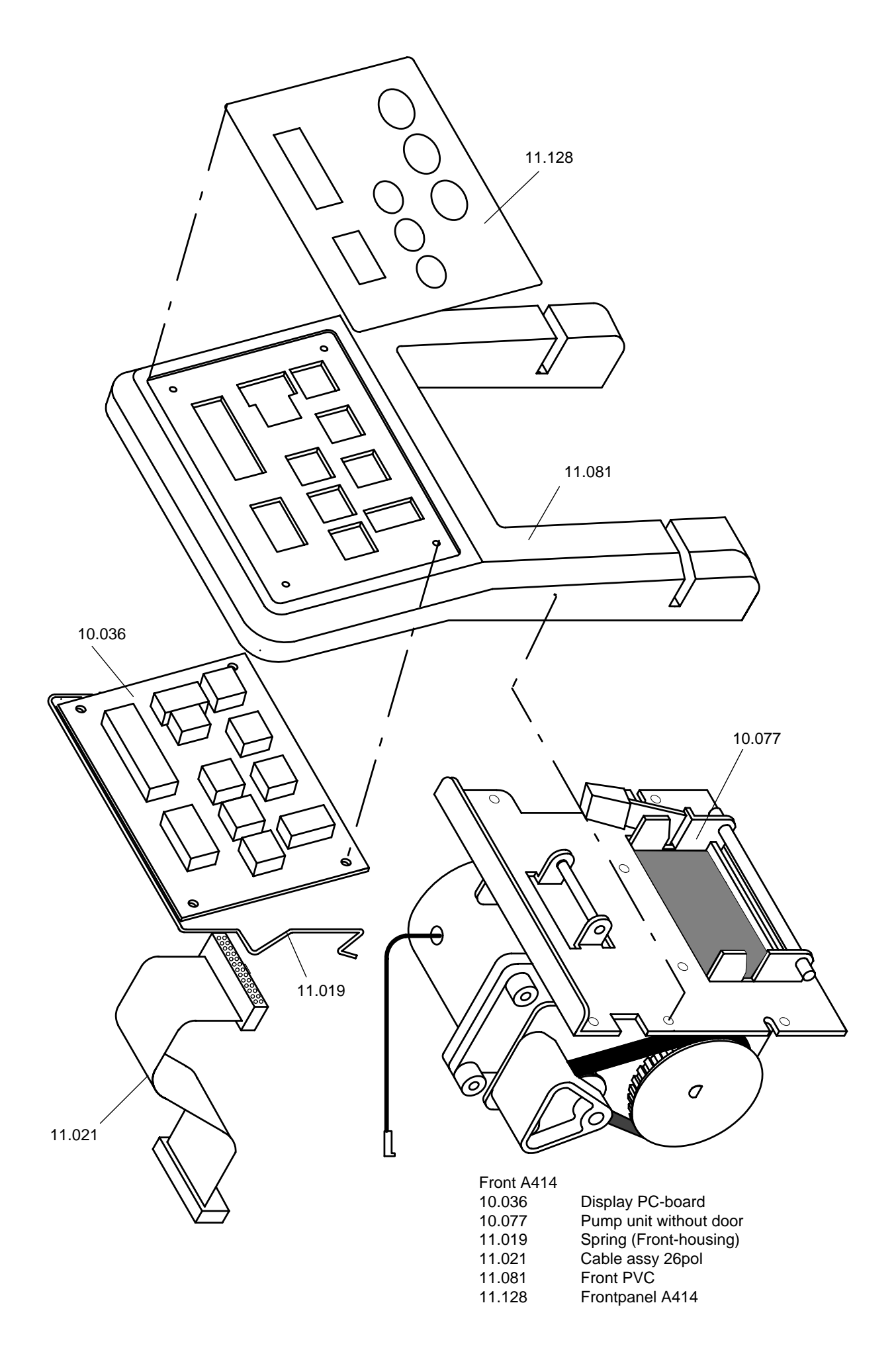

![](_page_25_Figure_0.jpeg)

![](_page_26_Figure_0.jpeg)

![](_page_26_Figure_1.jpeg)

#### Cover and Door A414

| 10.056   | Cover with magnet         |
|----------|---------------------------|
| 10.050   | Door complet              |
| 10.079   | Door with handle          |
| 10.089   | External drop detector 01 |
| 11.008-1 | Pressure spring no. 1     |
| 11.017   | Door cover                |
| 11.111   | Counter plate             |

![](_page_27_Figure_0.jpeg)

Wiring diagram

30.09.2003

![](_page_28_Figure_0.jpeg)

Bloc schematic